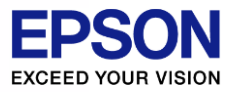

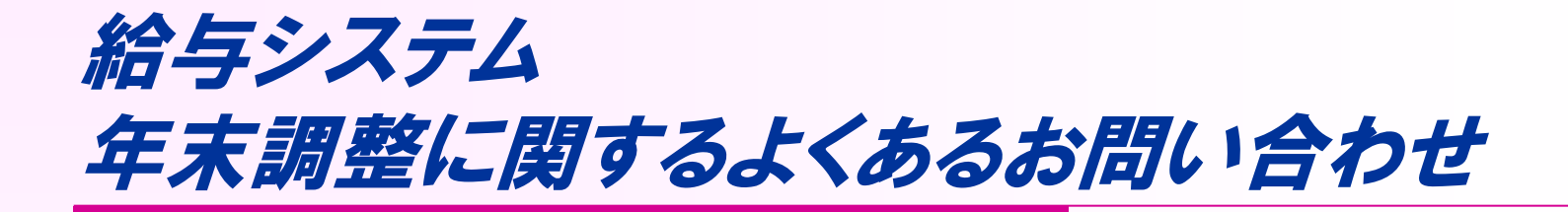

## 年末調整に関してお客様から多く寄せられるご質問に ついてご説明いたします。

(画面は、一部を除き給与応援Superの画面で説明いたします。 適宜読み替えていただきますようお願い致します)

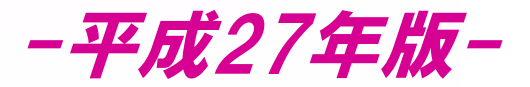

#### 2015.11.18版

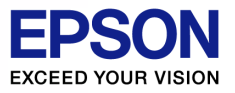

## 目次

#### 確認したい項目の場所でクリックしてください。

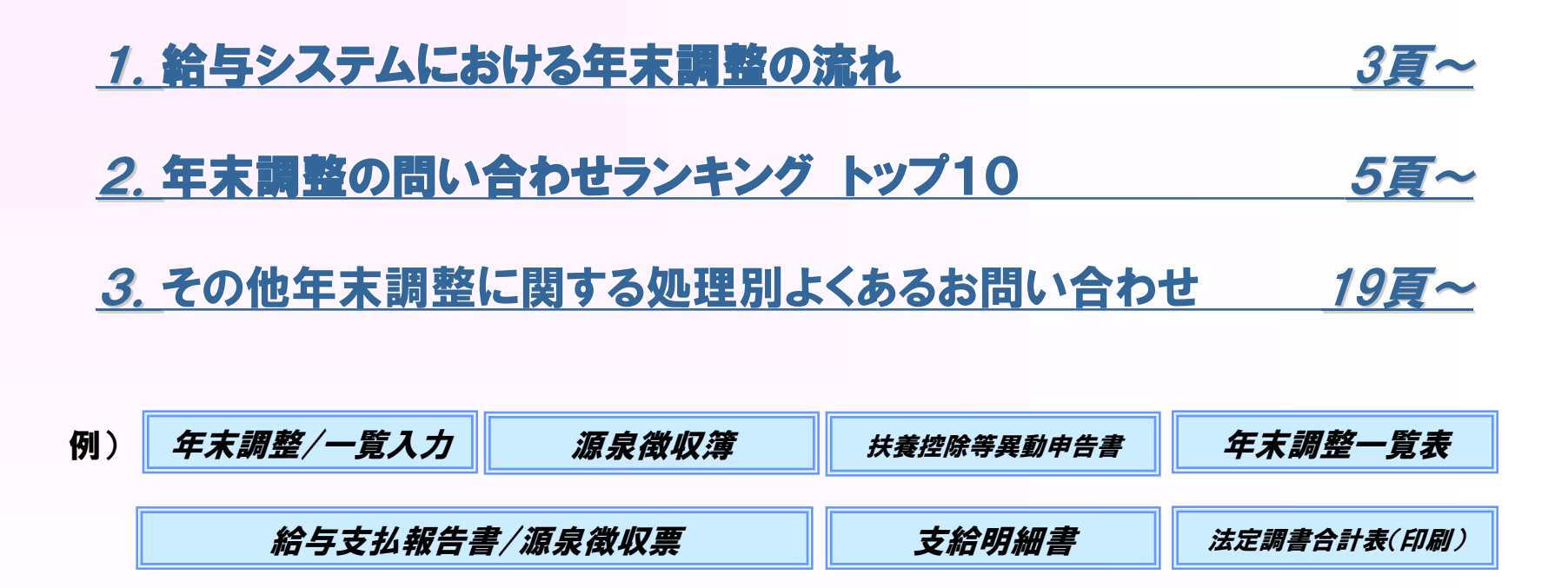

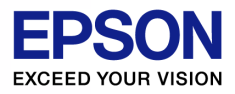

## 給与システムにおける年末調整の流れ

#### 【Step1】給与システムの準備

 1.<設定>タブの「基本情報」「部門」「役職」「住 民税の納付先」で、変更の有無を確認します。
 2.「計算条件」で、年末調整の使用方法を確認し ます。(通常の年末調整/年末調整のみ使用)
 3.「締日」で、年末調整の計算方法を確認します。
 (給与X回目で調整、賞与X回目で調整 等)

#### 【Step2】年末調整用の資料を準備

- 1. <年末調整>タブから①<u>「扶養控除等異</u> <u>動申告書」、「保険料控除申告書 兼 配偶</u> <u>者特別控除申告書」</u>を印刷し、従業員に配 布します。
- その他、記入済みの「住宅借入金等特別控除申告書」を回収します。

| 📲 給与応援           | 鈐uper-サンプル株式会社〔給与項目(基本モード)〕(:                                    | 25年 / 12 月)                                             | _ 🗆 × |
|------------------|------------------------------------------------------------------|---------------------------------------------------------|-------|
| 設定( <u>S</u> ) 糸 | 음与( <u>K</u> ) 年末調整( <u>N</u> ) 支払調書( <u>T</u> ) 諸事務( <u>J</u> ) | データ( <u>D</u> ) ヘルプ(H) マニュアル( <u>M</u> ) 終了( <u>E</u> ) | _     |
|                  | 会社                                                               | 従業員                                                     | 設定    |
|                  | 基本情報                                                             | 個別入力                                                    |       |
|                  | 計算条件                                                             | 一覧入力                                                    | 給与    |
|                  | 音降門                                                              |                                                         | 賞与    |
|                  | 締日                                                               | パスワード                                                   |       |
|                  | 役職                                                               | プリンタ                                                    | 年末調整  |
|                  | 銀行                                                               | 画面                                                      | 支払調書  |
|                  | 銀行支店                                                             |                                                         | 7. 74 |
|                  | 取引銀行                                                             | データ選択・保守                                                |       |
|                  | 住民税の納付先                                                          | 汎用データ                                                   | 退職    |
|                  | 郵便番号                                                             | タイムレコーダ取込                                               |       |
|                  | 給与項目                                                             | - <u></u>                                               |       |
| L                | 賞与項目                                                             | 設定について                                                  | 配当    |
|                  | 支払を受ける者                                                          |                                                         | その他   |

3

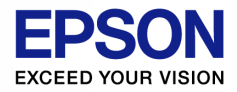

## 給与システムにおける年末調整の流れ

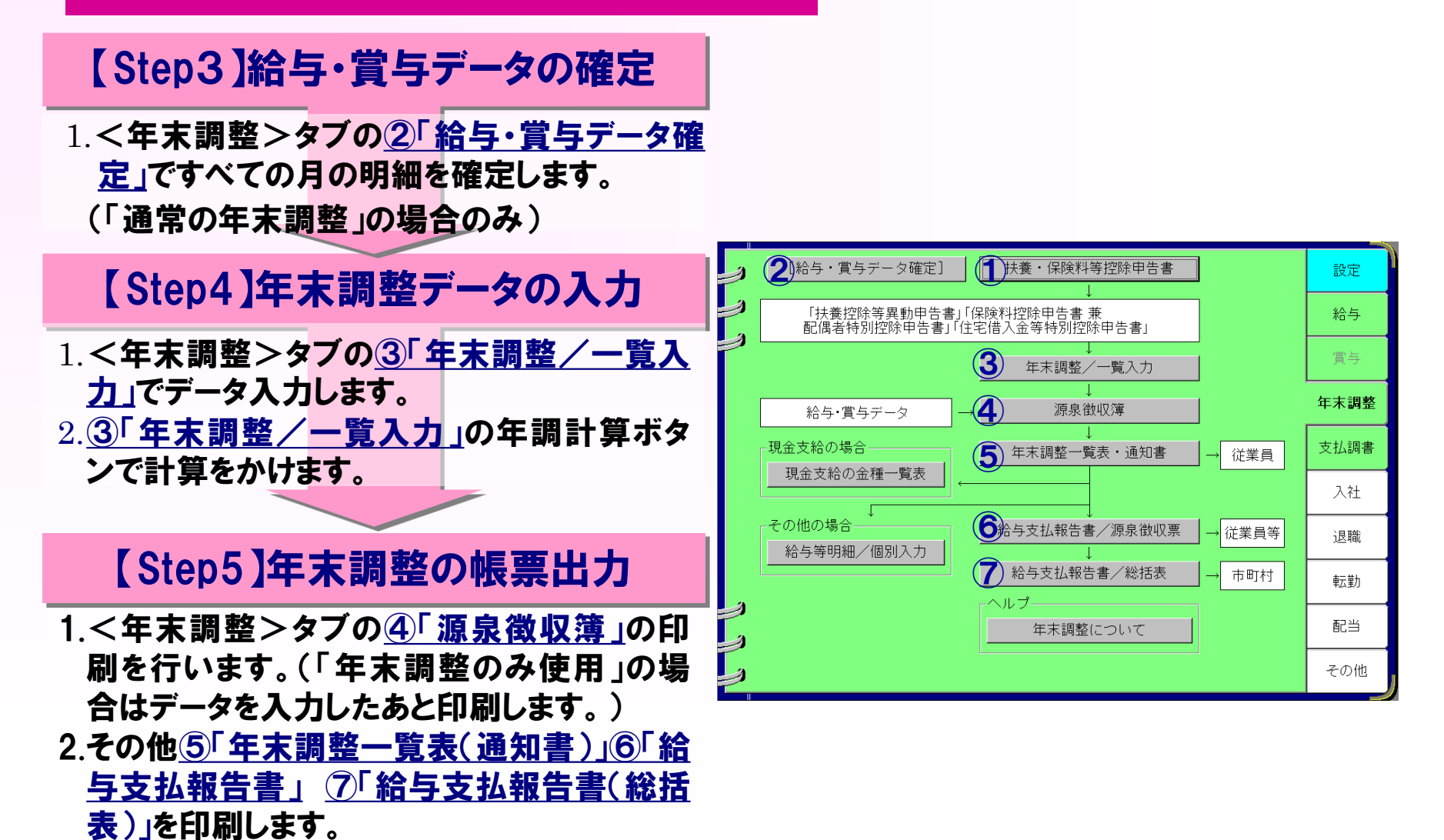

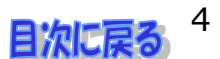

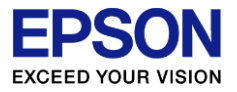

## 年末調整の問い合わせランキング トップ10

- 1. 退職者に渡す源泉徴収票の作成方法を教えてください
- 2. 保険料等はどこから入力しますか?
- 3. プログラムへのバージョンアップはいつ行えば良いですか?
- 4.「前職分」が2社以上ある場合はどのように入力しますか?
- 5. 住宅借入金等の「2回目」は何を入力しますか?
- 6.年調計算処理後に、賃金台帳で修正した給与明細の内容を、
   年末調整額に反映するにはどうすればよいでしょうか?
- 7. 特定の従業員だけ年調計算することはできますか?
- 8.12月の給与明細が、黄色で修正ができません。
- 9. 配偶者の所得金額はどこから入力しますか?
- 10. 年末調整欄に「済(変)」と表示されている従業員がいます

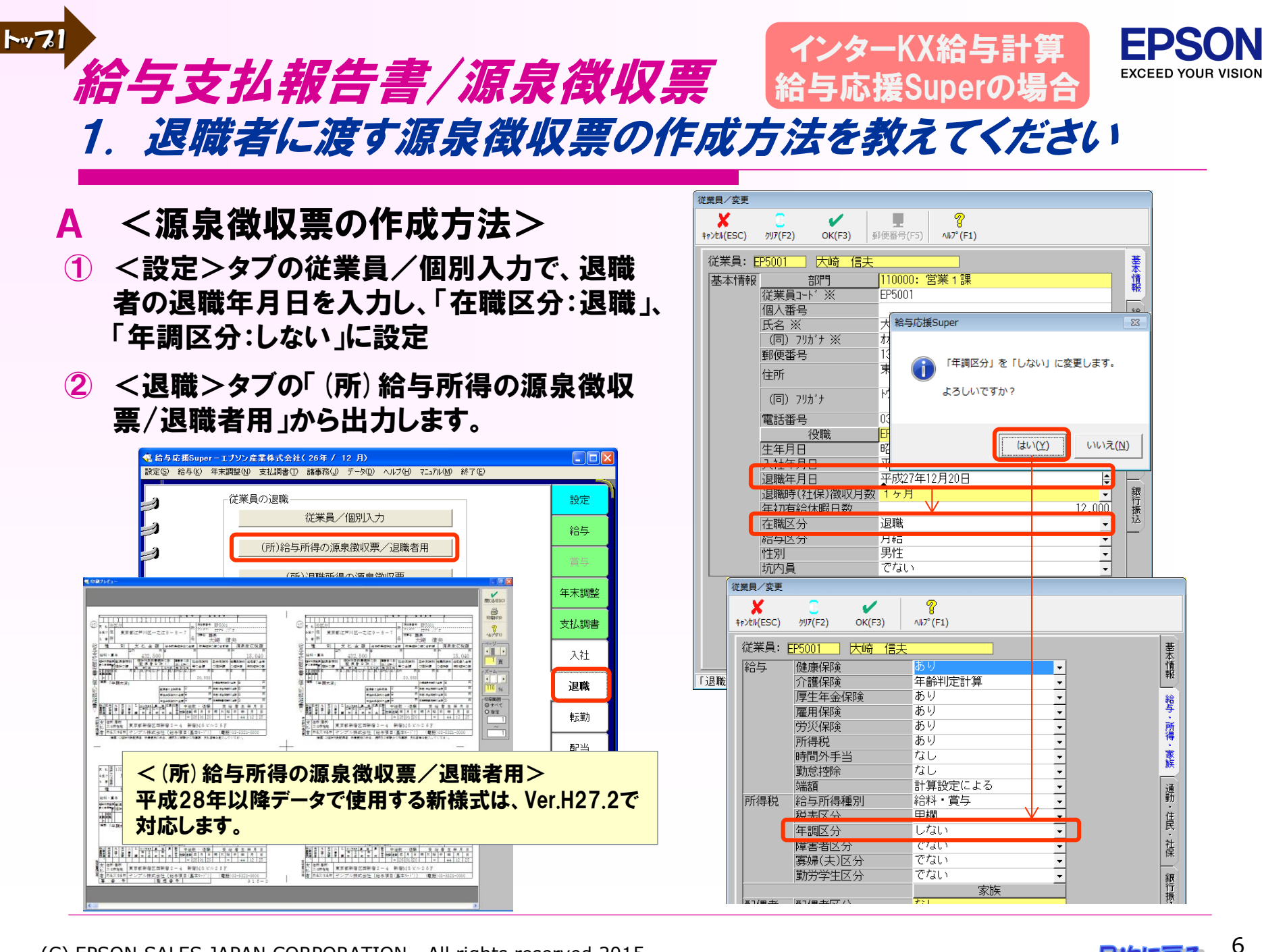

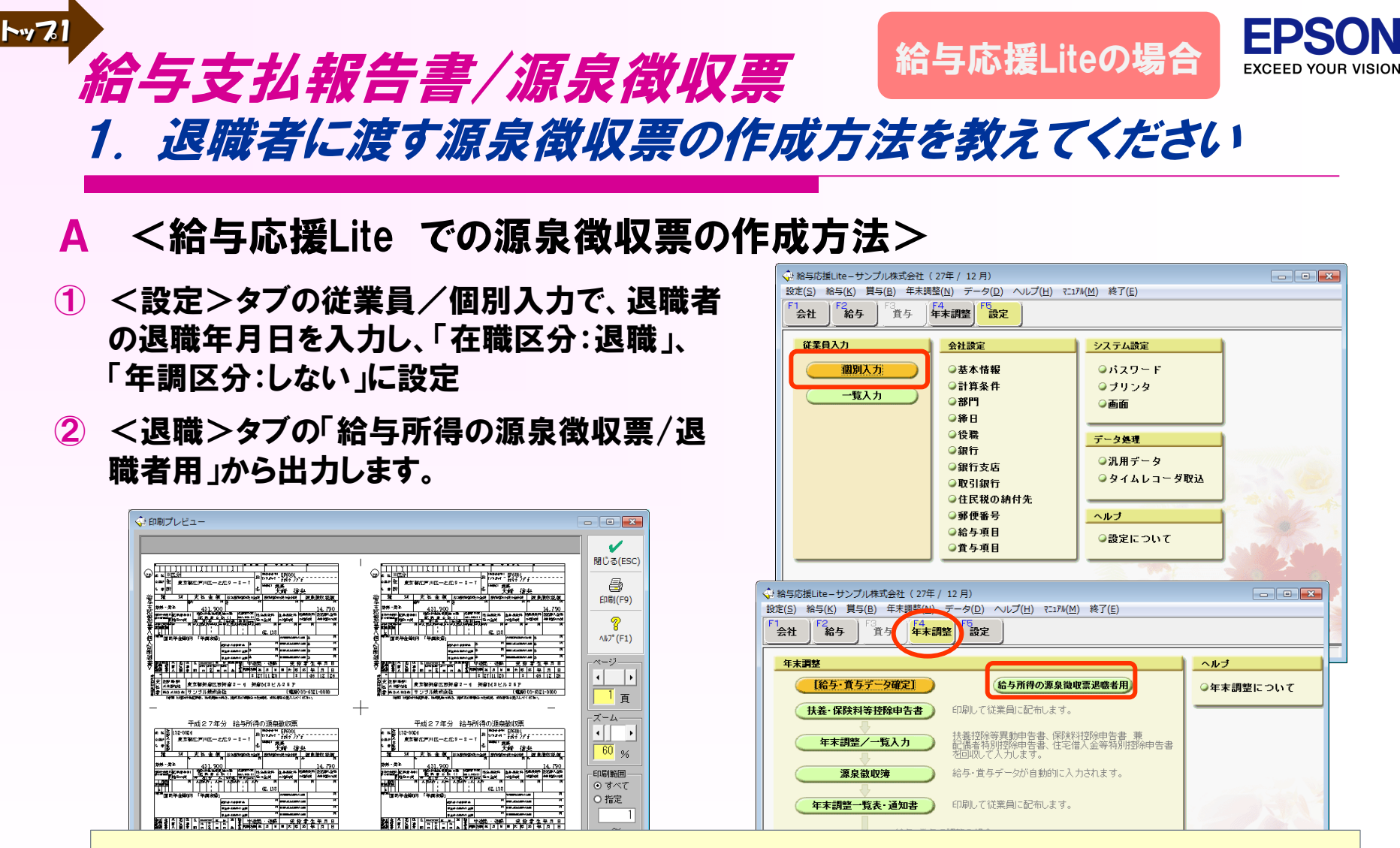

「給与所得の源泉徴収票/退職者用」は給与応援Lite Ver.H27.2で使用できるようになります。Ver.H27.1で退職者に渡す源 泉徴収票を印刷する場合は、①設定後、<源泉徴収簿>を開いて<OK>で閉じた後、<給与支払報告書/源泉徴収票> を印刷してください。ただし、<給与支払報告書/源泉徴収票>は、平成28年以降に使用する新様式に対応していません。 <給与支払報告書/源泉徴収票>で平成28年分以降のデータで退職者に渡す源泉徴収票を印刷することはできません。

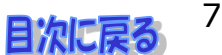

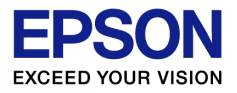

## 年末調整/一覧入力 2.保険料等はどこから入力しますか? 1/2

トップ2

# ▲ 入力方法は2つあります。①②どちらでも入力が可能です。 ①「保険料等申告書」画面から入力をします。

翌年以降、保険料等申告書の内容を印字した状態で従業員に配布できます。

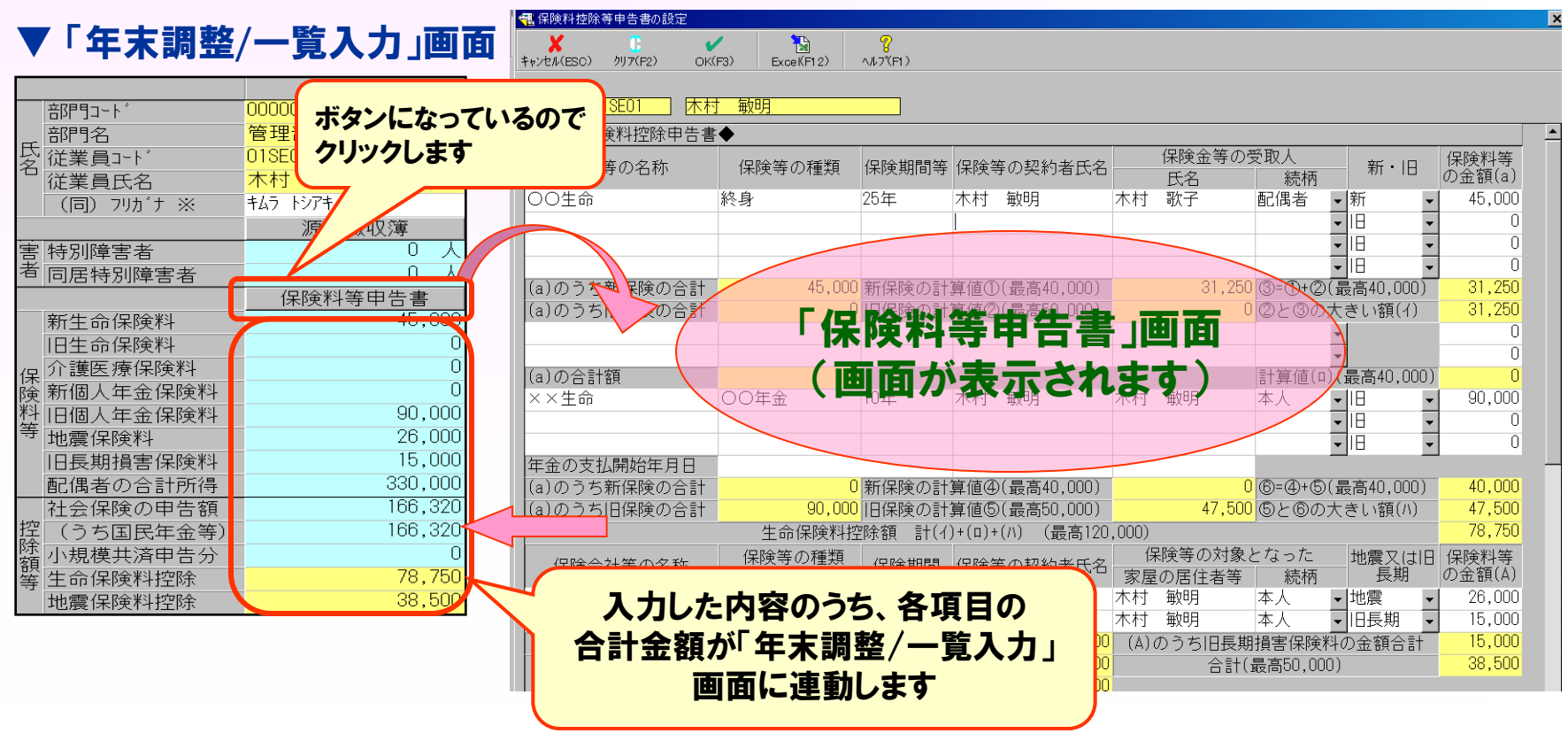

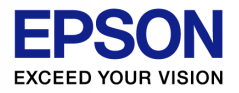

## 年末調整/一覧入力 2. 保険料等はどこから入力しますか? 2/2

### ②「年末調整/一覧入力」画面から直接金額のみを上書きします。 項目ごとに上書チェックを入れます。

#### ▼「年末調整/一覧入力」画面

トップ2

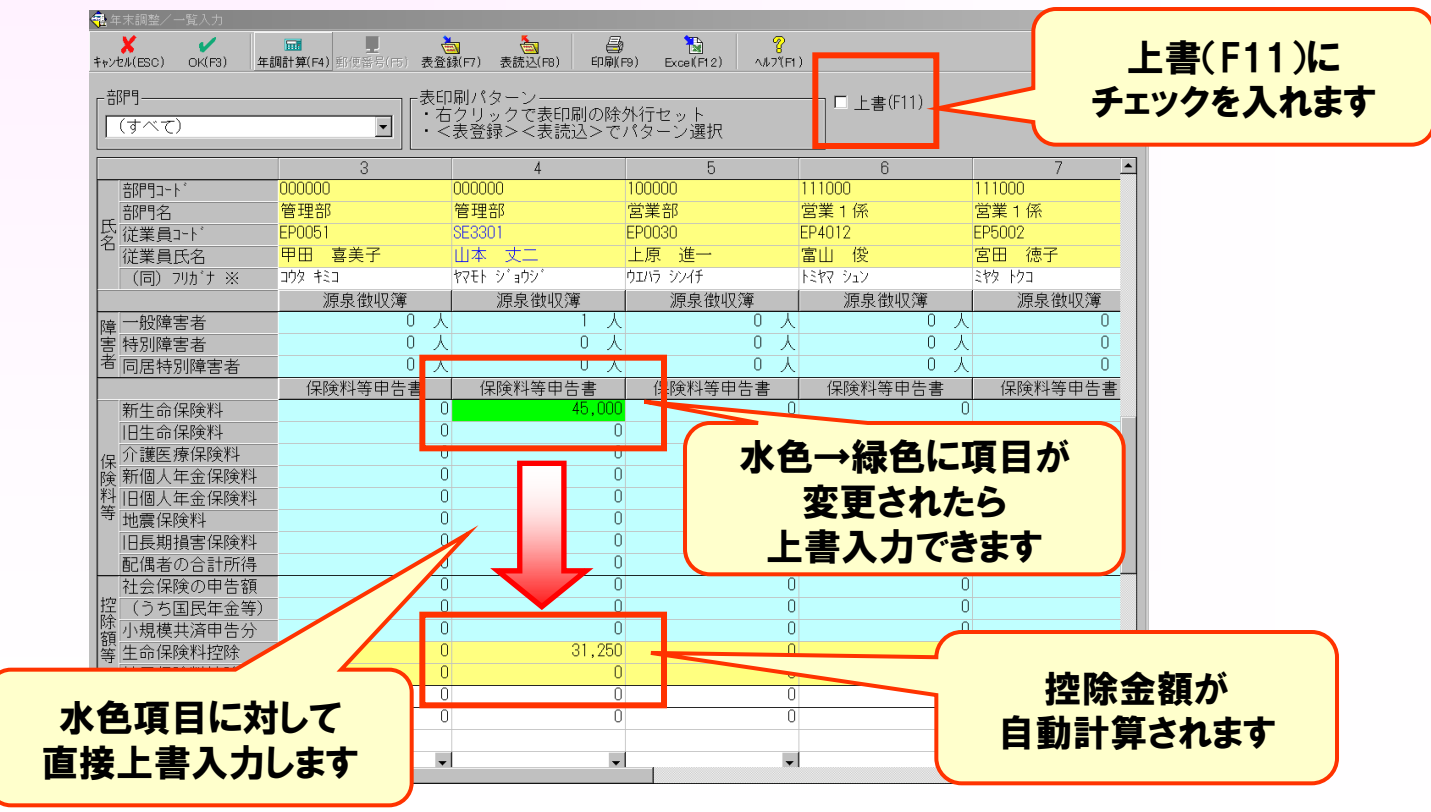

## ※参考資料※ 年末調整/一覧入力 保険料控除等申告書の設定画面

### 保険料控除等申告書の設定画面は新/旧の保険料を入力後 自動計算します。(初期値は「旧」) <sub>金額は、翌年に</sub>

金額は、翌年に引き継がれません。

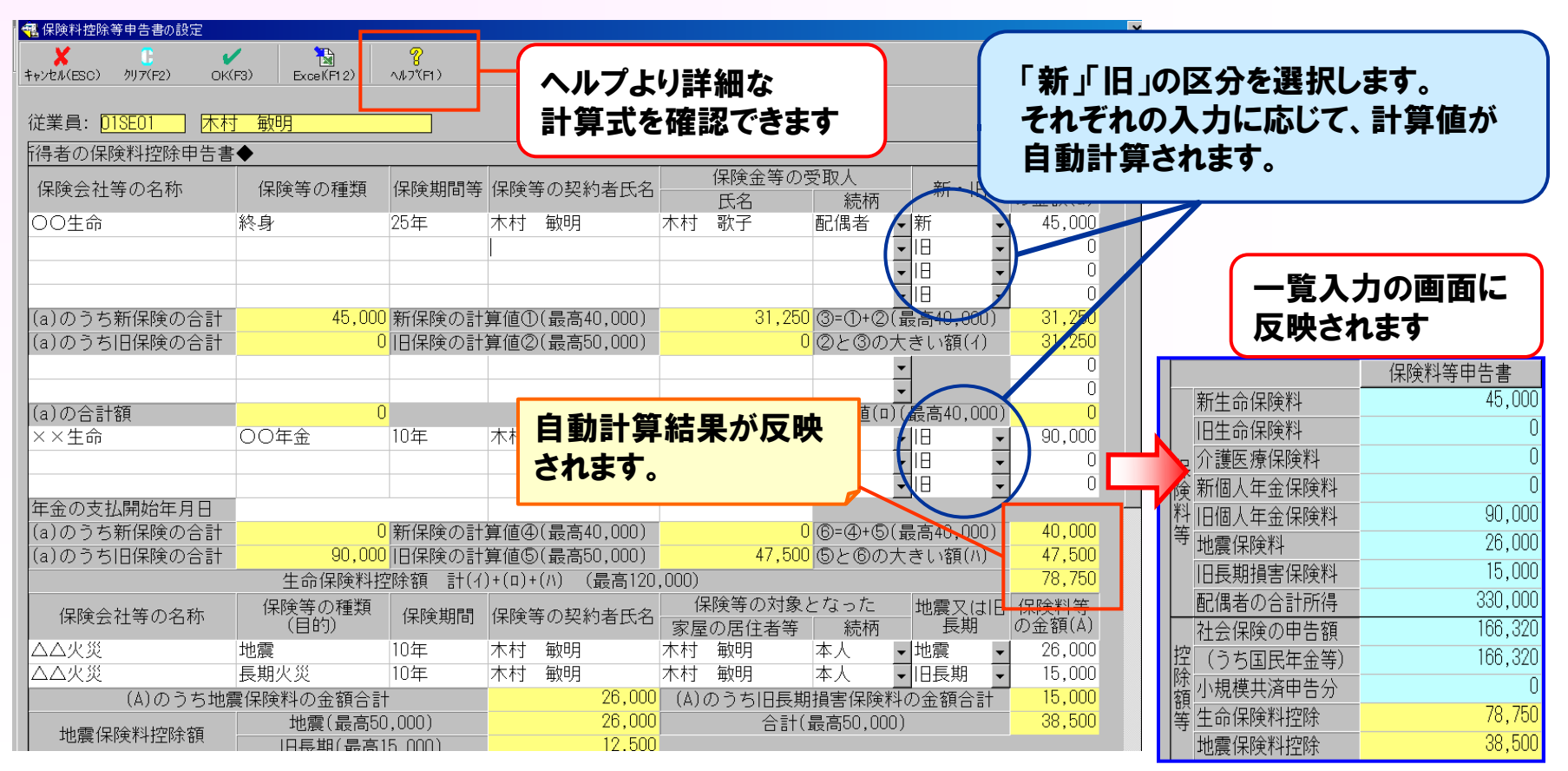

(C) EPSON SALES JAPAN CORPORATION , All rights reserved.2015

トップ2

EXCEED YOUR VISION

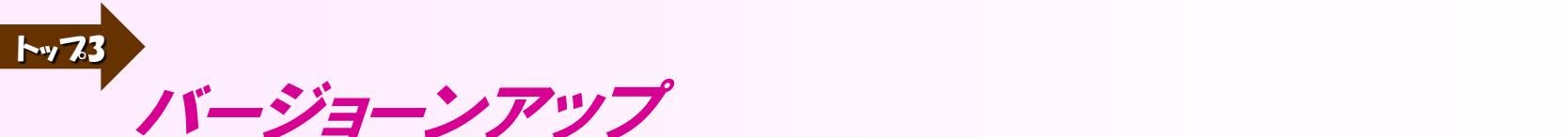

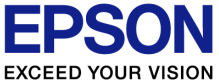

3. プログラムへのバージョンアップはいつ行えば良いですか?

#### Ver.H27.1(又はH27.2)のプログラムが届いたら、すぐにバージョンアップし Δ ていただいて構いません。

- ※本年最後の給与または賞与の処理が終わっていなくてもバージョンアップをして 問題ありません。
- ※26年版の「年末調整/一覧入力」画面で、先行入力をした場合は、Ver.H27.1 (又はH27.2)にバージョンアップ後、再度【年調計算】ボタンを押してください。

| ▼ 千不詞罡/        |                                                                                                    |
|----------------|----------------------------------------------------------------------------------------------------|
| 鵫 年末調整/一覧      | 入力                                                                                                    |
| キャンセル(ESC) OK( | Image: F3         Image: F3         26年度版で年調計算した場合も、必ずVer.H27.1(又           F3         F3         F |
| 「部門            |                                                                                                    |
| (すべて)          |                                                                                                    |
| - 公緒之          | 給与応援Super                                                                                                    |
| 個人情報           |                                                                                                    |
|                | <u>(パロン)</u> (パロズ(N)                                                                                                    |

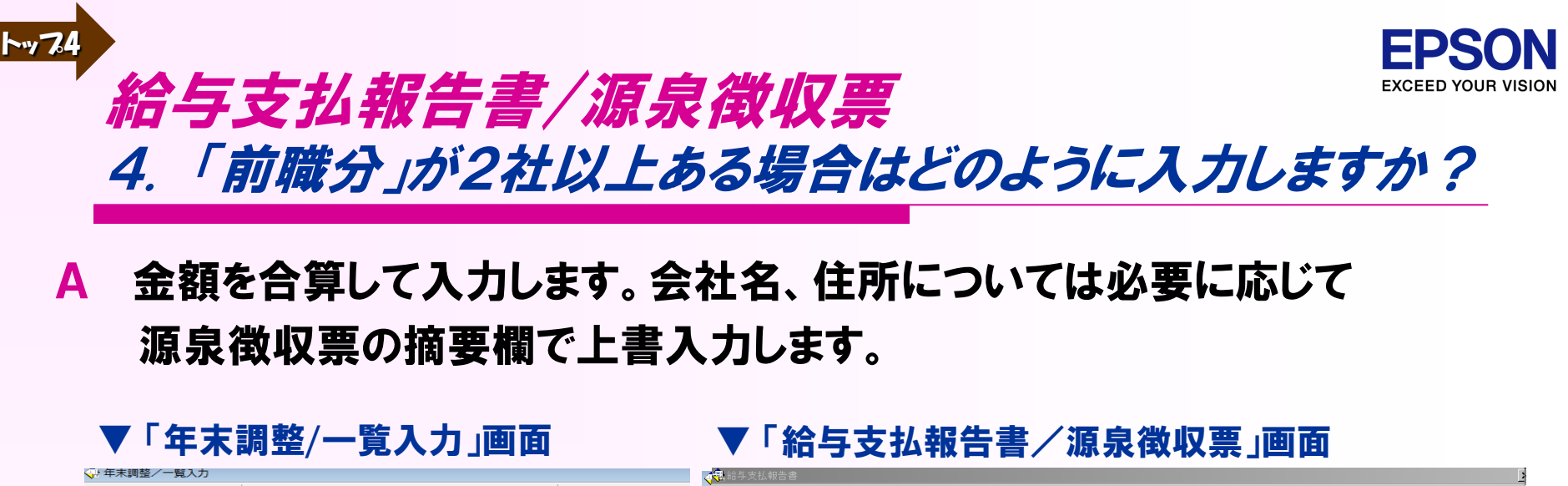

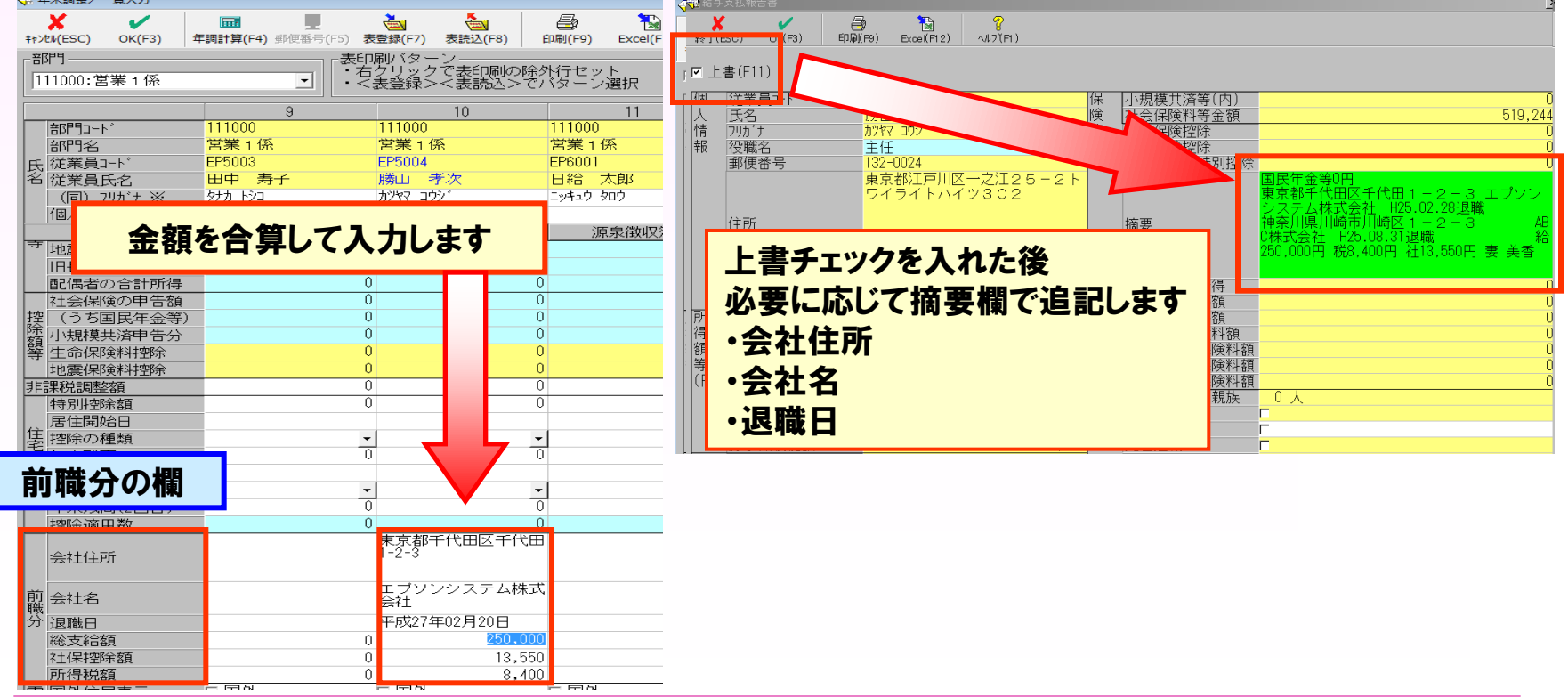

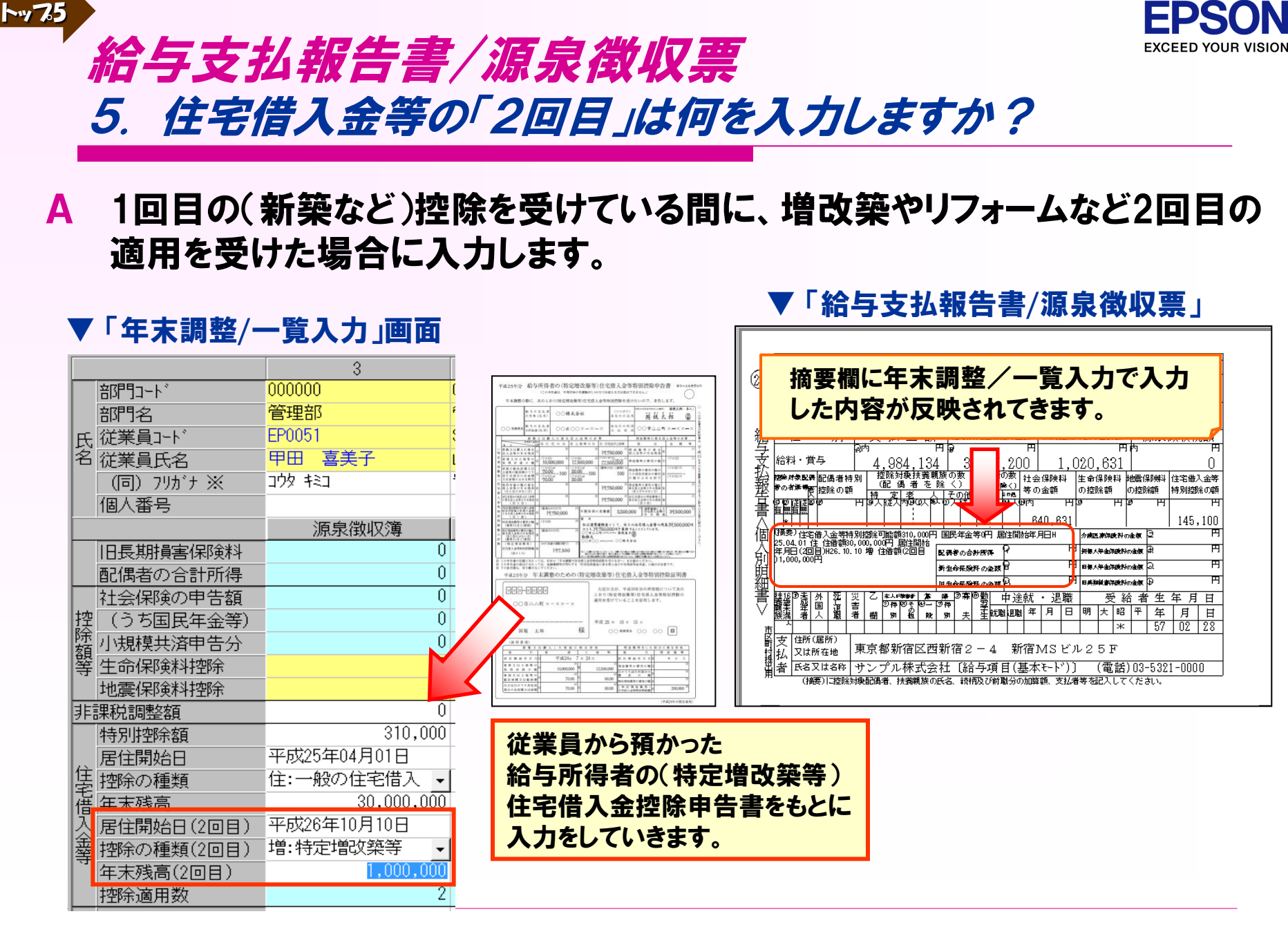

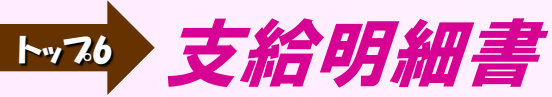

#### ※「通常の年末調整」の場合

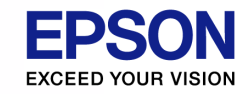

6. 年調計算処理後に、賃金台帳で修正した給与明細の内容を、 年末調整額に反映するにはどうすればよいでしょうか?

#### A 年調計算を行ってください。

- ・1人ずつ計算する場合 ⇒ 源泉徴収簿を開き「OK」で閉じます。
- ・全従業員を計算する場合 ⇒ 年末調整/一覧入力の「年調計算(F4)」します。

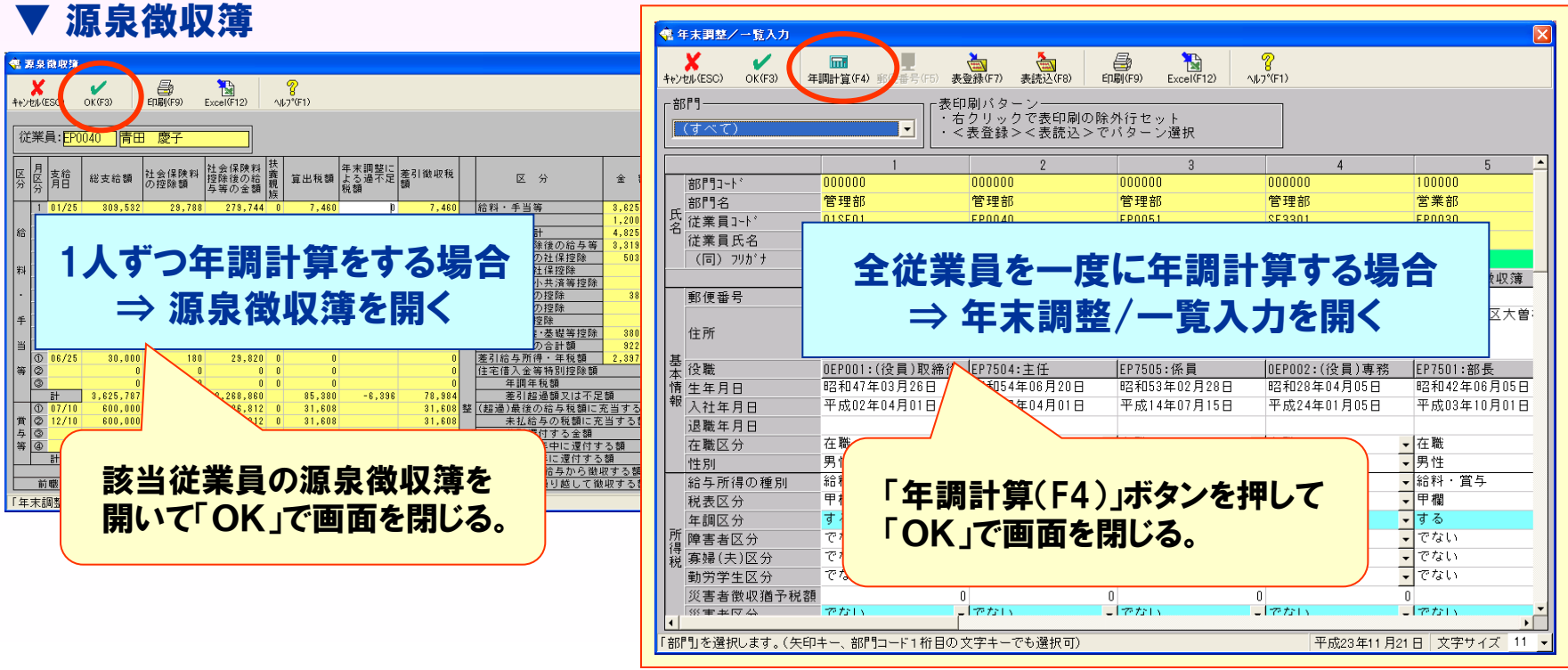

▼ 年末調整/一覧入力

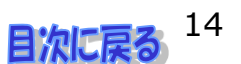

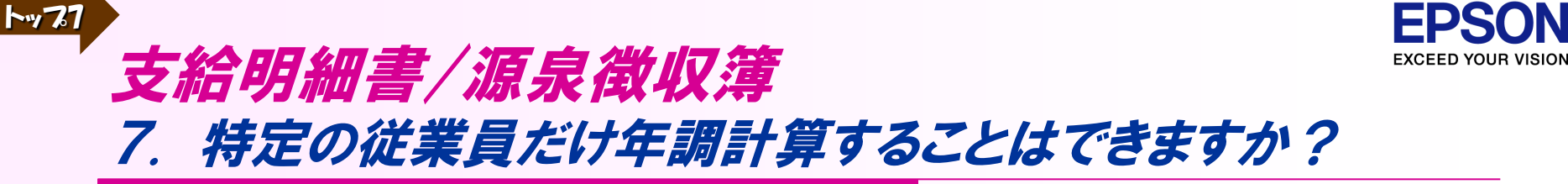

#### A 該当従業員の源泉徴収簿を開き、【OK】を押してください。

#### ▼ 源泉徴収簿画面

| 電源募<br>★★>>セル<br>従募                                                                         |         | ·収簿<br>sq) of<br>員:EP00 |            | 》             | 12) ^//7(F1             | )      |               |                      |              |                                     | ×              |
|---------------------------------------------------------------------------------------------|---------|-------------------------|------------|---------------|-------------------------|--------|---------------|----------------------|--------------|-------------------------------------|----------------|
| 区分算                                                                                         | 月文分     | 支給<br>月日                | 総支給額       | 社会保険料<br>の控除額 | 社会保険料<br>控除後の給<br>与等の金額 | 扶養親族   | 算出税額          | 年末調整に<br>よる過不足<br>税額 | 差引徴収税<br>額   | 区分金額                                | <u> </u>       |
|                                                                                             | 1       | 01/25                   | 638,600    | 93,905        | 544,695                 | 1      | 30,290        | þ                    | 30,290       | 給料・手当等 8,167,700                    |                |
|                                                                                             | 2       | 02/25                   | 627,400    | 93,849        | 533,551                 | 1      | 28,820        | 0                    | 28,820       | 賞与等 2,600,000                       |                |
| 給                                                                                           | 3       | 03/25                   | 628,000    | 93,852        | 534,148                 | 1      | 28,820        | 0                    | 28,820       | <言+> 10,767,700                     |                |
|                                                                                             | 4       | 04/25                   | 627,400    | 93,849        | 533,551                 | 1      | 28,820        | U                    | 28,820       | 給与所得控除後の給与等 8,529,315               | 3              |
| 料                                                                                           | 5       | 05/25                   | 628,300    | 93,853        | 534,447                 | 1      | 28,820        | U                    | 28,820       | 給与等からの社保控除 1,514,701                |                |
|                                                                                             | 5       | 05/25                   | 628,000    | 93,852        | 534,148                 | 1      | 28,820        | U                    | 28,820       |                                     | 給与             |
| • –                                                                                         | /       | 07725                   | 628,600    | 93,800        | 534,745                 | 1      | 28,820        | U                    | 28,820       |                                     | 小 <sub>子</sub> |
|                                                                                             | 8       | 08/25                   | 628,000    | 93,852        | 534,148                 | 1      | 28,820        | U                    | 28,820       | 年生命保険料の控除                           |                |
| ¥ ¦                                                                                         | y<br>   | 10/25                   | 628,300    | 93,803        | 534,447                 | 1      | 28,820        | U                    | 28,820       | 地震保険料の控除                            |                |
|                                                                                             |         | 10/20                   | 629,000    | 93,002        | 524,140                 | 1      | 20,020        | 0                    | 20,020       |                                     |                |
| 비                                                                                           | 10      | 12/25                   | 627,100    | 93,002        | 522 252                 | 1      | 20,020        | 97.460               | 116 220      | 木 昭満者・扶養・基礎等控隊 700,000              |                |
|                                                                                             | T)      | 12/20                   | 622,100    | 30,047        | 618,200                 | - 1    | 43 940        | 07,400               | 43 940       |                                     |                |
| ~~~ (                                                                                       | 5       | 12/10                   | 022,000    | 0,110         | 010,030                 | 0      | 40,340        |                      | 40,840       |                                     |                |
| 寺へ                                                                                          | €<br>3) |                         | 0          | 0             | 0                       | 0      | 0             |                      | 0            | 词(符指守)住七旧八立守付加住际旗<br>/ (存调码)        |                |
|                                                                                             | 9       | =+                      | 8 167 700  | 1 129 381     | 7 038 319               | Ŭ      | 391 250       | 87 460               | 478 710      | <<br>(在調在税額(在調所得税額~102_1%))         |                |
| (<br>(<br>(<br>(<br>(<br>(<br>(<br>(<br>(<br>(<br>(<br>(<br>(<br>(<br>(<br>(<br>(<br>(<br>( |         | • [;<br>• [;            | 源泉徴<br>年末調 | 收収簿<br>周整/-   | ]で【0<br>−覧入             | K<br>ナ | ]・・・<br>1] で[ | 寺定の<br>年調言           | 従業」<br>†算 ]• | <mark>員のみ</mark> 年調計算<br>・・全従業員を年調計 | 算              |

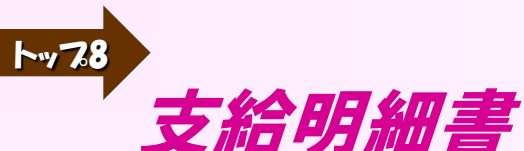

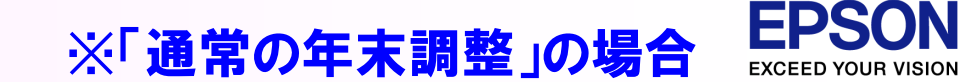

## 8. 12月の給与明細が、黄色で修正ができません。

#### A 年末調整タブで給与・賞与データの確定状況を確認してください。 「給与・賞与データの確定解除」のボタンを押すと修正が可能になります。

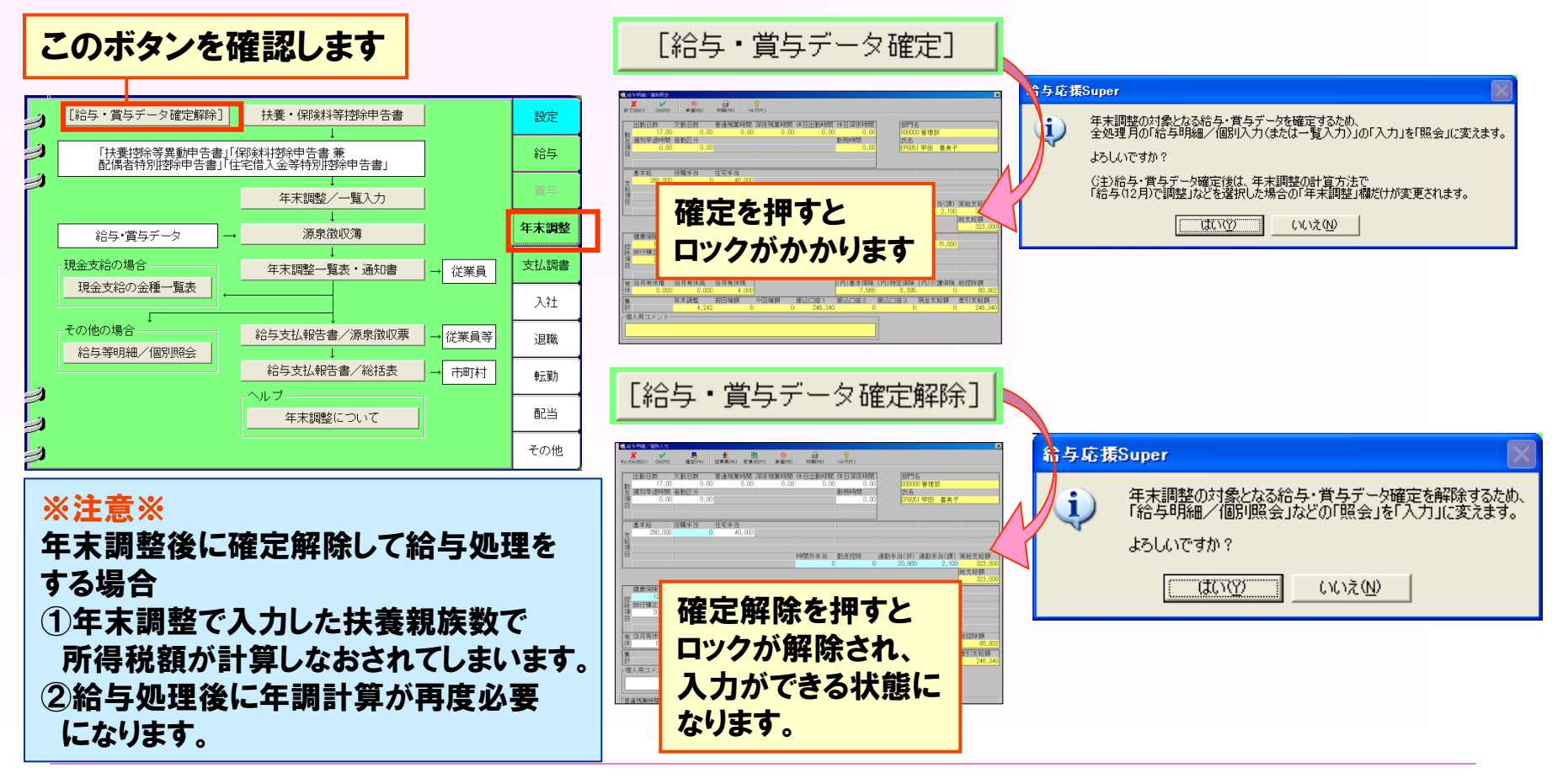

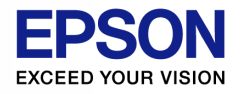

## 年末調整/一覧入力 9. 配偶者の所得金額はどこから入力しますか?

トップタ

#### A 「保険料等申告書」の画面を開いた後、スクロールした画面の最下部に 入力する箇所があります。

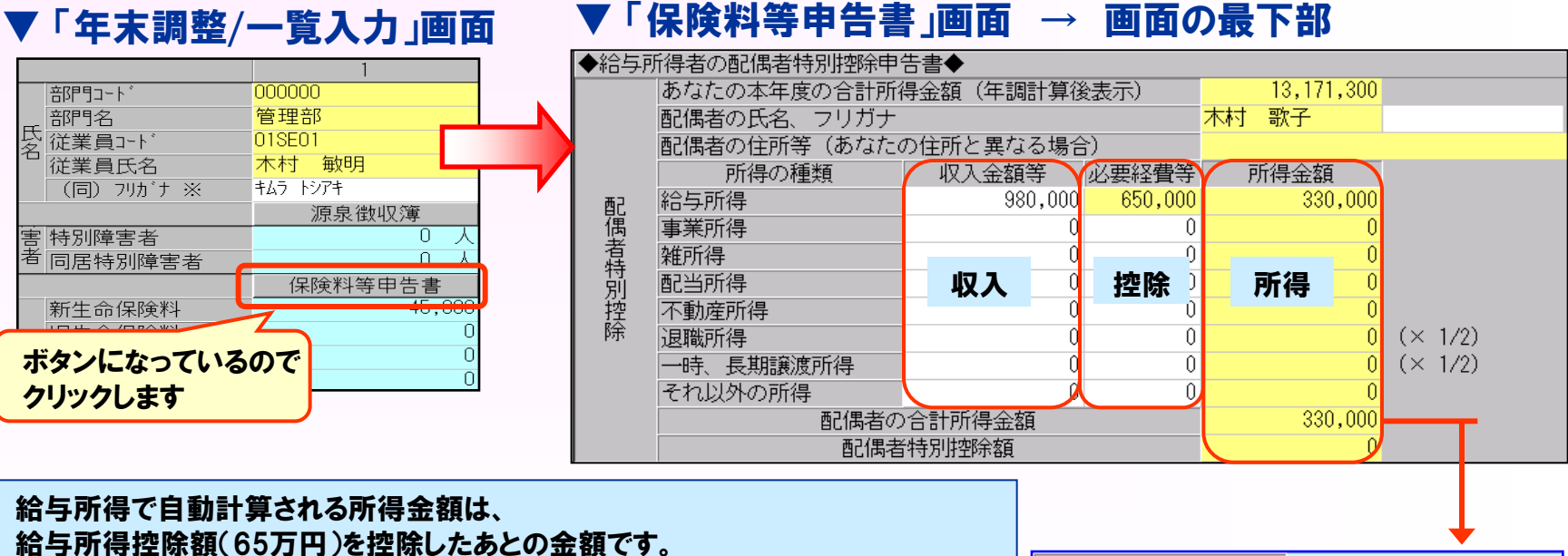

結与所得控除額(65万円)を控除しためとの金額です。 給与所得以外の所得があるときは、収入金額等、必要経費等を入力してください。 所得によっては、所得金額が正しく計算できない場合があります。 そのときは配偶者の合計所得を上書で修正してください。 「配偶者の合計所得」は、「保険料等申告書」画面で入力した金額が連動されます が、「保険料等申告書」画面を使用せず、直接「年末調整/一覧入力」画面から 入力する場合は、所得控除後の金額を上書入力してください。

| 新個人年金保険料 | 0       |
|----------|---------|
| 旧個人年金保険料 | 90,000  |
| 地震保険料    | 26,000  |
| 口巨胡铝宝伊险彩 | 15 000  |
|          |         |
| 配偶者の合計所得 | 330,000 |

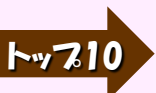

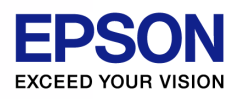

源泉徵収簿

## 10. 年調計算欄に「済(変)」と表示されている従業員がいます

A 年末調整の再計算を行ってください。 「済(変)」は、源泉徴収簿の処理が済んだ(年調計算が終わった)あとに、 計算の元になる金額や扶養親族数などが変更されたことを示します。 このため、もう一度年末調整の計算をする必要があります。 該当従業員の源泉徴収簿を開き、「OK」で画面を閉じてください。

| 📲 源泉(       | - 源泉徴収簿/従業員の選択 |                      |               |                     |     |              |        |  |  |  |
|-------------|----------------|----------------------|---------------|---------------------|-----|--------------|--------|--|--|--|
| 。<br>閉じる(ES | sc) 7          | 🛐 🔒<br>(力(F6) 印刷(F9) | Excel(F12) VI | <b>%</b><br>,7°(F1) |     |              |        |  |  |  |
| -検索-<br>項目: | - 検索           |                      |               |                     |     |              |        |  |  |  |
|             | ביארב          | 部門名                  | ]<br>]-ŀ      |                     | 氏名  | (同)フリガナ      | 年調計算 🔺 |  |  |  |
| 1           | 000000         | 管理部                  | 01SE01        | 木村                  | 約日  | キんラートシアキ     | 年調なし   |  |  |  |
| 2           |                |                      | EP0040        | 青田                  | 慶子  | ፖオタ ケイコ      | 済(変)   |  |  |  |
| 3           |                |                      | EP0051        | 甲田                  | 喜美子 | 199 FEI      | 済      |  |  |  |
| 4           |                |                      | SE3301        | 山本                  | 丈二  | १२२२ ୬`⊴०े୬` | 済      |  |  |  |
| 5           | 100000         | 営業部                  | EP0030        | 上原                  | 進一  | ウエバラ シンイチ    | 済      |  |  |  |
| 6           | 110000         | 営業1課                 | EP5001        | 大崎                  | 信夫  | オオサキ ノフ゛オ    | 年調なし   |  |  |  |

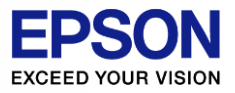

# その他年末調整に関する 処理別よくあるお問い合わせ

## トップ10の他、年末調整処理に関するよくあるお問い 合わせについて説明します。

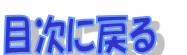

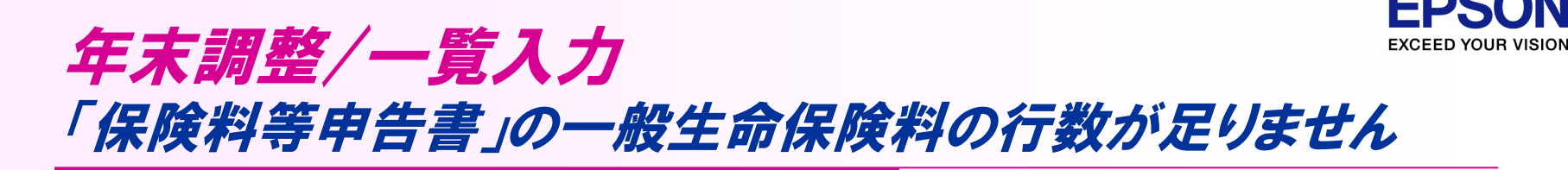

#### A 類似しているものを合算して入力します。新旧の区分は区別して入力を してください。

#### ▼ 保険料等申告書入力画面

| <b>メ (</b><br>キャンセル(ESC) クリア(F2) OK | (F3) Excel(F12) | <b>%</b><br>∿∥フ(F1) |         |            |       |           |                           |              |                            |       |
|-------------------------------------|-----------------|---------------------|---------|------------|-------|-----------|---------------------------|--------------|----------------------------|-------|
| 従業員: EP4012 🗌 💼                     | 」俊              |                     |         |            |       |           |                           |              |                            |       |
| <br> 得者の保険料控除申告書                    |                 |                     |         |            |       |           |                           |              |                            |       |
| 保険会社等の名称                            | 保険等の種類          | 保険期間等               | 保険等     | の契約者氏名     |       | 保険金<br>氏名 | 等の受取人<br>続柄               | 新・旧          | 保険料等<br>の金額(a)             |       |
| ××生命                                | 養老              | 10年                 | 富山      | 俊          | 富山    | 俊         | 本人                        | <b>▼</b>  新  | <ul><li>✓ 24,000</li></ul> |       |
| ▲▲生命                                | がん保険            | 10年                 | 富山      | 俊          | 富山    | 洋子        | 妻                         | <b>▼</b> 新   | ▼ 9,000                    |       |
| ○○保険                                | 終身              | 終身                  | 富山      | 俊          | 富山    | 洋子        | 妻                         | <b>-</b>  ⊟  | ✓ 12,000                   |       |
| ◆◆生命                                | 学資保険            | 18年                 | 富山      | 俊          | 富山    | 太郎        | 長男                        | <u>-</u>   ⊟ | - 60,000                   |       |
| (a)のうち新保険の合計                        | 33,000          | 新保険の計               | 算値①     | (最高40,000) |       | 26        | 8 <mark>,500</mark> 3=①+② | )(最高40,000   | ) 40,000                   |       |
| (a)のうち旧保険の合計                        | 72,000          | 旧保険の計               | 算値②     | (最高50,000) |       | 43        | <mark>3,000</mark>  ②と③の  | )大きい額(イ)     | 43,000                     |       |
|                                     |                 |                     |         |            |       |           |                           |              |                            |       |
|                                     |                 |                     |         |            |       |           | 古肉ぶん                      | いナいて、        |                            | 7     |
| (a)の合計額                             | 0               |                     |         |            |       |           | 内谷かれ                      | ないる          | らのに関し                      | ) ( , |
|                                     |                 |                     |         |            |       |           | 余額を含                      | う算して         | 入力をしま                      | す。    |
|                                     |                 |                     |         |            |       |           |                           | トビル白き        | ある計算                       | + aL+ |
|                                     |                 |                     |         |            |       |           | 控防积4                      | よくは日間        | 切ぐ計昇                       | されま   |
| 年金の支払開始年月日                          |                 |                     |         |            |       |           |                           |              |                            |       |
| (a)のうち新保険の合計                        | 0               | 新保険の計               | 算値④     | (最高40,000) |       |           | 06=4+5                    | )(最高40,000   | ) 0                        |       |
| (a)のうち旧保険の合計                        | 0               | 旧保険の計               | 算値⑤     | (最高50,000) |       |           | <mark>0</mark> ⑤と⑥の       | )大きい額(ハ)     | 0                          |       |
|                                     | 生命保険料控          | 除額 計(イ              | )+(ロ)+( | (ハ) (最高120 | ,000) |           |                           |              | 43,000                     |       |

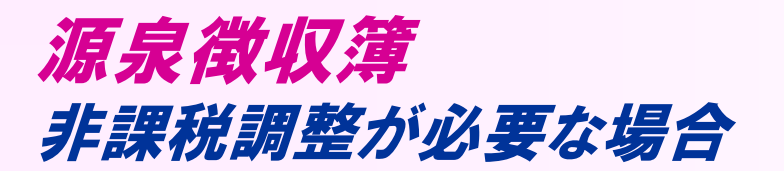

A 非課税調整が必要な場合や、月々の総支給額は非課税額を含めて入力したい場合には、源泉徴収簿の「非課税額」入力ありにチェックを付けると、源泉徴収簿に「総支給額(非課税含む)」・「非課税額」欄が追加されます。総支給額を入力する際、事前に非課税額を差し引いて計算する手間が省けます。

※「年末調整のみ使用」の場合

| 検索<br>項目: 従業員コード ・ 条件: (指定/                                                                      | コレ) 👤 内容:                                                                            | 「非課税額」入力ありのチェックボックスは、                            |
|--------------------------------------------------------------------------------------------------|--------------------------------------------------------------------------------------|--------------------------------------------------|
| <ul> <li>□ 「非課税額」人力あり</li> <li>□-ト △ 部門名</li> <li>1 000000 管・</li> <li>2 3</li> <li>4</li> </ul> | □-ト <sup>*</sup> 氏名<br>01SE01 木村 敏明<br>EP0040 青田 慶子<br>EP0051 甲田 喜美子<br>SE3301 山本 丈二 | 「年末調整のみ使用」時に表示されます。<br>(「通常の年末調整」では表示されません)<br>グ |

|                      | 「非課税額」入力チェックあり |     |          |                     |      |         |               |                         |            |    |         | Γ       | 非  | 課税額. | 入力チ      | エックな    | :U            | •                       |      |    |  |
|----------------------|----------------|-----|----------|---------------------|------|---------|---------------|-------------------------|------------|----|---------|---------|----|------|----------|---------|---------------|-------------------------|------|----|--|
| 従業員: [01SE01 ] 木村 敏明 |                |     |          |                     |      |         |               |                         | 従業         | 美員 | : 01SE0 | 01 ]木村; | 敵明 |      |          |         |               |                         |      |    |  |
|                      | 区分             | 月区分 | 支給<br>月日 | 総支給額<br>(非課税含<br>む) | 非課税額 | 総支給額    | 社会保険料<br>の控除額 | 社会保険料<br>控除後の給<br>与等の金額 | 扶養親族       | 算出 | 1       |         | 区分 | 月区分  | 支給<br>月日 | 総支給額    | 社会保険料<br>の控除額 | 社会保険料<br>控除後の給<br>与等の金額 | 扶養親族 | 算出 |  |
|                      |                | 1   | 01/25    | 740,000             | 0    | 740,000 | 90,355        | 649,645                 | 2          | 42 | 2       |         |    | 1    | 01/25    | 740,000 | 90,355        | 649,645                 | 2    | 42 |  |
|                      |                | 2   | 02/25    | 730,000             | 0    | 730,000 | 90,355        | 639,645                 | 2          | 40 |         |         | Ē  | 2    | 02/25    | 730,000 | 90,355        | 639,645                 | 2    | 4( |  |
|                      |                | 3   | 03/25    | 730,000             | 0    | 730,000 | 90,355        | 639,645                 | 2          | 40 |         |         |    | 3    | 03/25    | 730,000 | 90,355        | 639,645                 | 2    | 4( |  |
|                      |                | 4   | 04795    | 790 000             | Û    | 720 000 | 00 322        | 820 R15                 | <u>ງ</u> ⊺ | ۸r |         |         | *  | 4    | 04.795   | 700,000 | 00 255        | ANG 009                 | 0    | 11 |  |

(C) EPSON SALES JAPAN CORPORATION , All rights reserved.2015

EXCEED YOUR VI

※「年末調整のみ使用」の場合

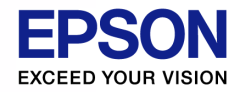

[データ選択・保守]の「支払日」と、日付が一致しません

A 初めて源泉徴収簿の画面を開いたときのみ、[データ選択・保守] 画面の「支払日」を連動します。支払日の変更があった際は、源泉徴収簿の【日付設定】ボタンを押すことで、変更後の「支払日」を全従業員の源泉徴収簿の「支給月日」に取り込むことができます。

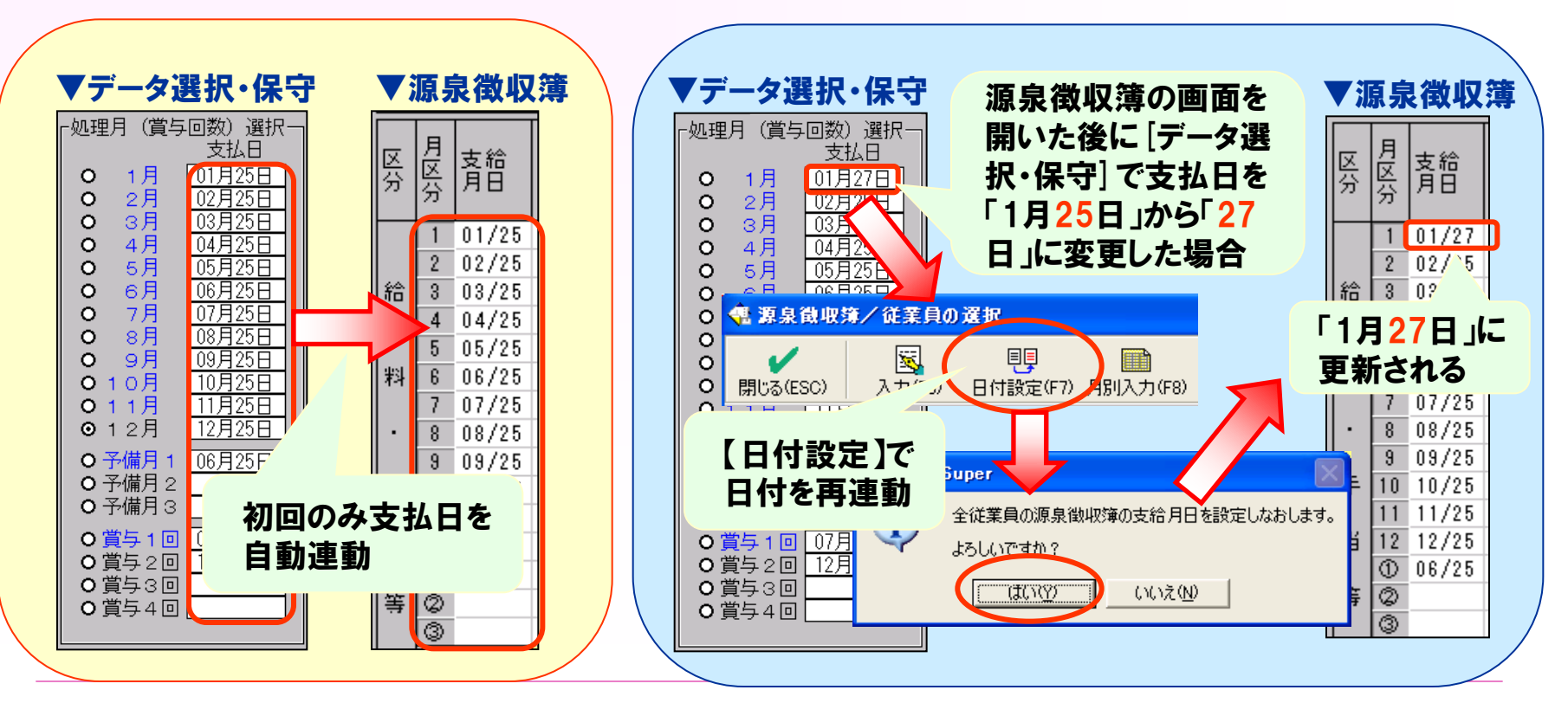

(C) EPSON SALES JAPAN CORPORATION , All rights reserved.2015

源泉徵収簿

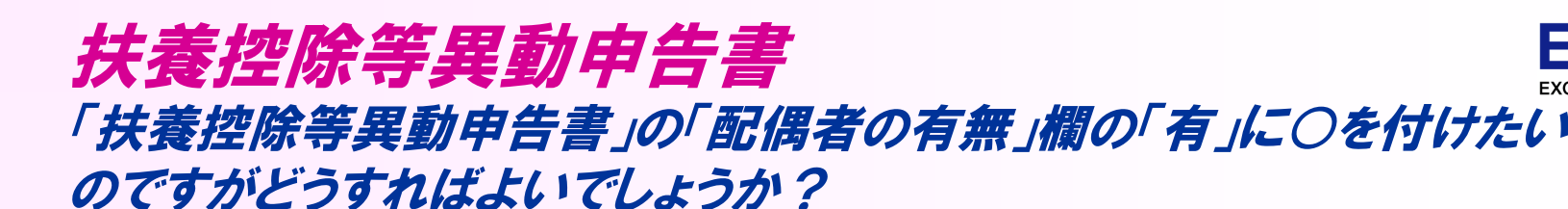

#### ▲ [年末調整]→[年末調整/一覧入力]→[家族情報・扶養]で配偶者の 入力をしてください。 控除対象外の配偶者で氏名等が不明な場合は、 配偶者区分を[上書]にして「対象外(特別なし)」を選択してください。

|              | <del>ү.</del>         | <ul> <li>         ・</li></ul>                                                                                                    | 者 の 扶 引<br>株業搭除、障害者<br>る人がいない人も<br>いる場合には、その | 慶 控 (床 等 (異 動)<br>陸除などの控除を受けるために撮出<br>曝出する必要があります。<br>のうちの1か所にしか提出すること | 甲 缶 書<br>はるものです。<br><sup>ができません。</sup> ) | <b>手</b><br>一<br>一<br>一<br>一<br>一<br>一<br>一<br>一<br>一<br>一<br>一<br>一<br>一 | 供                    |
|--------------|-----------------------|----------------------------------------------------------------------------------------------------|----------------------------------------------|------------------------------------------------------------------------|------------------------------------------|---------------------------------------------------------------------------|----------------------|
| 所轄税務署長等      | 給与の支払者                | キンデル株式会社「公日商日(甘ナルパ))                                                                                                    | (フリガナ)                                       | \$1.5 KV7\$                                                            | 世帯主の氏名                                   | 配有                                                                        | 従たる給与につ<br>いての扶養控除   |
| 新宿北          | の名称(氏名)               | ックシル体式安性 [福学復日(基本部)]                                                                                                    | あなだの氏治                                       | 木村 敏明                                                                  | あなたとの線板                                  |                                                                           | 等申告書の提出<br>/提出している場合 |
| 税務署長         |                       | to the function of the state of the state of | 生年月日                                         | 昭和51 年 03 月 26 日                                                       | of the second second                     |                                                                           | したは、O即を併け<br>てください。  |
| 日野市<br>市区町村長 | 給 与の 支払 者<br>の所在地(住所) | 東京都新宿区西新宿2-4 新宿MSビル25F                                                                                                    | あなたの住所<br>又 は 居 所                            | (鄭便番号 191-0033 )<br>日野市百草 9 9 9 - 9                                    |                                          | (中)<br>無                                                                  |                      |

~支払者=

あなたに控除対象配偶者や扶養朝能がなく、かつ、あなた自身が障害者、実婦、真夫又は勤労学年のいずれにも該当しない場合には、以下の条欄に記入する必要はありません。

| 家族情報0           | D設定                                                                                                    |               |         |           |           |             |       |     |  |  |  |  |  |
|-----------------|----------------------------------------------------------------------------------------------------|---------------|---------|-----------|-----------|-------------|-------|-----|--|--|--|--|--|
| <b>ノ</b> 閉じる(ES | ☆      ☆      ☆      ☆      ☆      ☆      ☆      ☆      ☆      ☆      ☆      ☆      ☆      ☆      ☆      ☆      ☆      ☆      ☆      ☆      ☆      ☆      ☆      ☆      ☆      ☆      ☆      ☆      ☆      ☆      ☆      ☆      ☆      ☆      ☆      ☆      ☆      ☆      ☆      ☆      ☆      ☆      ☆      ☆      ☆      ☆      ☆      ☆      ☆      ☆      ☆      ☆      ☆      ☆      ☆      ☆      ☆      ☆      ☆      ☆      ☆      ☆      ☆      ☆      ☆      ☆      ☆      ☆      ☆      ☆      ☆      ☆      ☆      ☆      ☆      ☆      ☆      ☆      ☆      ☆      ☆      ☆      ☆      ☆      ☆      ☆      ☆      ☆      ☆      ☆      ☆      ☆      ☆      ☆      ☆      ☆      ☆      ☆      ☆      ☆      ☆      ☆      ☆      ☆      ☆      ☆      ☆      ☆      ☆      ☆      ☆      ☆      ☆      ☆      ☆      ☆      ☆      ☆      ☆      ☆      ☆      ☆      ☆      ☆      ☆      ☆      ☆      ☆      ☆      ☆      ☆      ☆      ☆      ☆      ☆      ☆      ☆      ☆      ☆      ☆      ☆      ☆      ☆      ☆      ☆      ☆      ☆      ☆      ☆      ☆      ☆      ☆      ☆      ☆      ☆      ☆      ☆      ☆      ☆      ☆      ☆      ☆      ☆      ☆      ☆      ☆      ☆      ☆      ☆      ☆      ☆      ☆      ☆      ☆      ☆      ☆      ☆      ☆      ☆      ☆      ☆      ☆      ☆      ☆      ☆      ☆      ☆      ☆      ☆      ☆      ☆      ☆      ☆      ☆      ☆      ☆      ☆      ☆      ☆      ☆      ☆      ☆      ☆      ☆      ☆      ☆      ☆      ☆      ☆      ☆      ☆      ☆      ☆      ☆      ☆      ☆      ☆      ☆      ☆      ☆      ☆      ☆      ☆      ☆      ☆      ☆      ☆      ☆      ☆      ☆      ☆      ☆      ☆      ☆      ☆      ☆      ☆      ☆      ☆      ☆      ☆      ☆      ☆      ☆      ☆      ☆      ☆      ☆      ☆      ☆      ☆      ☆      ☆      ☆      ☆      ☆      ☆      ☆      ☆      ☆      ☆      ☆      ☆      ☆      ☆      ☆      ☆      ☆      ☆      ☆      ☆      ☆      ☆      ☆      ☆      ☆      ☆      ☆      ☆      ☆      ☆      ☆      ☆      ☆      ☆      ☆      ☆      ☆      ☆      ☆      ☆ |               |         |           |           |             |       |     |  |  |  |  |  |
| ※配偶#            | 者区分、扶養者[                                                                                                    | 区分は、上書(緑色)項目に | すると変更でき | ぎます。      | ☑ 上書(F11) |             |       |     |  |  |  |  |  |
|                 | 個人番号                                                                                                    | 氏名            | 続柄      | 生年月日      | 回居区分      | 配偶者区分       | 障害者区分 | 控除額 |  |  |  |  |  |
| 配偶者             |                                                                                                    |               | 妻 ▼     |           | -         | 対象外(特別なし) 🗸 | •     | 0   |  |  |  |  |  |
|                 | 個人番号                                                                                                    | 氏名            | 続柄      | 生年月日      | 同居区分      | 6.0.        | 障害者区分 | 控除額 |  |  |  |  |  |
| 扶養              |                                                                                                    | 木村次郎          | 長男 ▼    | 平成17年02月0 | 1日 同居 👤   | 一般<br>老人    | -     | 0   |  |  |  |  |  |
| 親族              |                                                                                                    |               | -       |           | 2         | お金り(特別あり)   | -     | 0   |  |  |  |  |  |
|                 |                                                                                                    |               | -       |           |           | 対象外(特別なし)_  | •     | 0   |  |  |  |  |  |
|                 |                                                                                                    |               | -       |           |           |             | -     | 0   |  |  |  |  |  |
|                 |                                                                                                    |               | -       |           | -         | <b>•</b>    | -     | 0   |  |  |  |  |  |
|                 |                                                                                                    |               | •       |           | •         | <b>•</b>    | •     | 0   |  |  |  |  |  |
|                 |                                                                                                    |               | •       |           | •         | <u>•</u>    | -     | 0   |  |  |  |  |  |
|                 |                                                                                                    |               | •       |           | •         | <u>•</u>    | •     | 0   |  |  |  |  |  |
|                 |                                                                                                    |               | •       |           | •         | <b>•</b>    | •     | 0   |  |  |  |  |  |
|                 |                                                                                                    |               | -       |           | •         | <b>•</b>    | -     | 0   |  |  |  |  |  |
| 「配偶者            | 区分」を選択しま                                                                                                    | इ             |         |           |           |             |       |     |  |  |  |  |  |

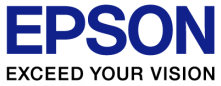

## 給与支払報告書/源泉徴収票 賃金台帳の「総支給額」と、源泉徴収簿の「総支給額」が一致しません

A 賃金台帳の「総支給額」は、課税・非課税すべての支給額の合計を表示 します。一方、源泉徴収簿の「総支給額」は、支給項目のうち「非課税」に 設定されている分は「総支給額」に含まれません。

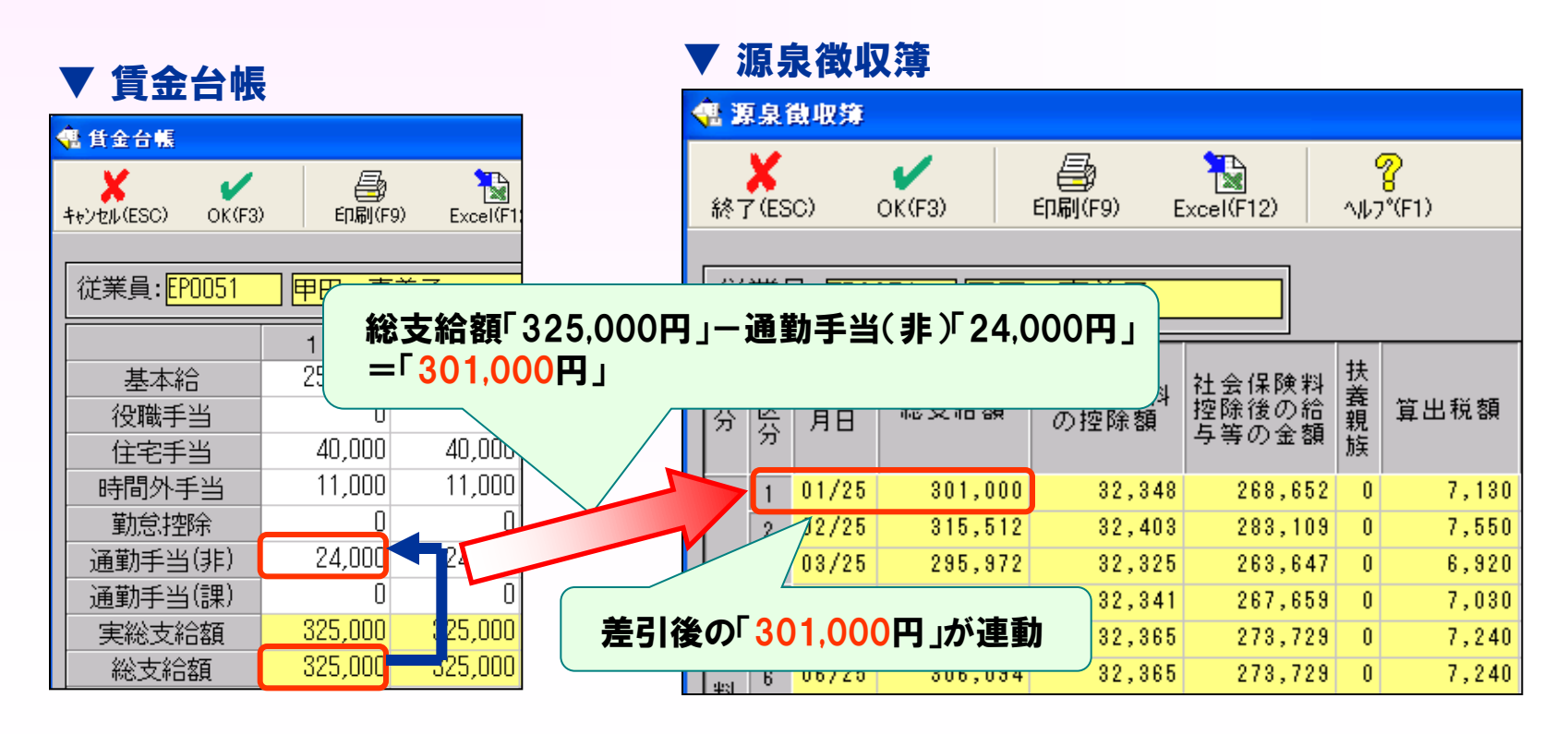

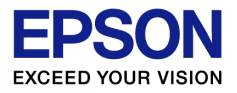

## 給与支払報告書/源泉徴収票 配偶者の合計所得が出力されません

#### A 配偶者控除に該当する場合、配偶者の合計所得は出力されない仕様です。 (配偶者特別控除に該当する場合は出力されます)

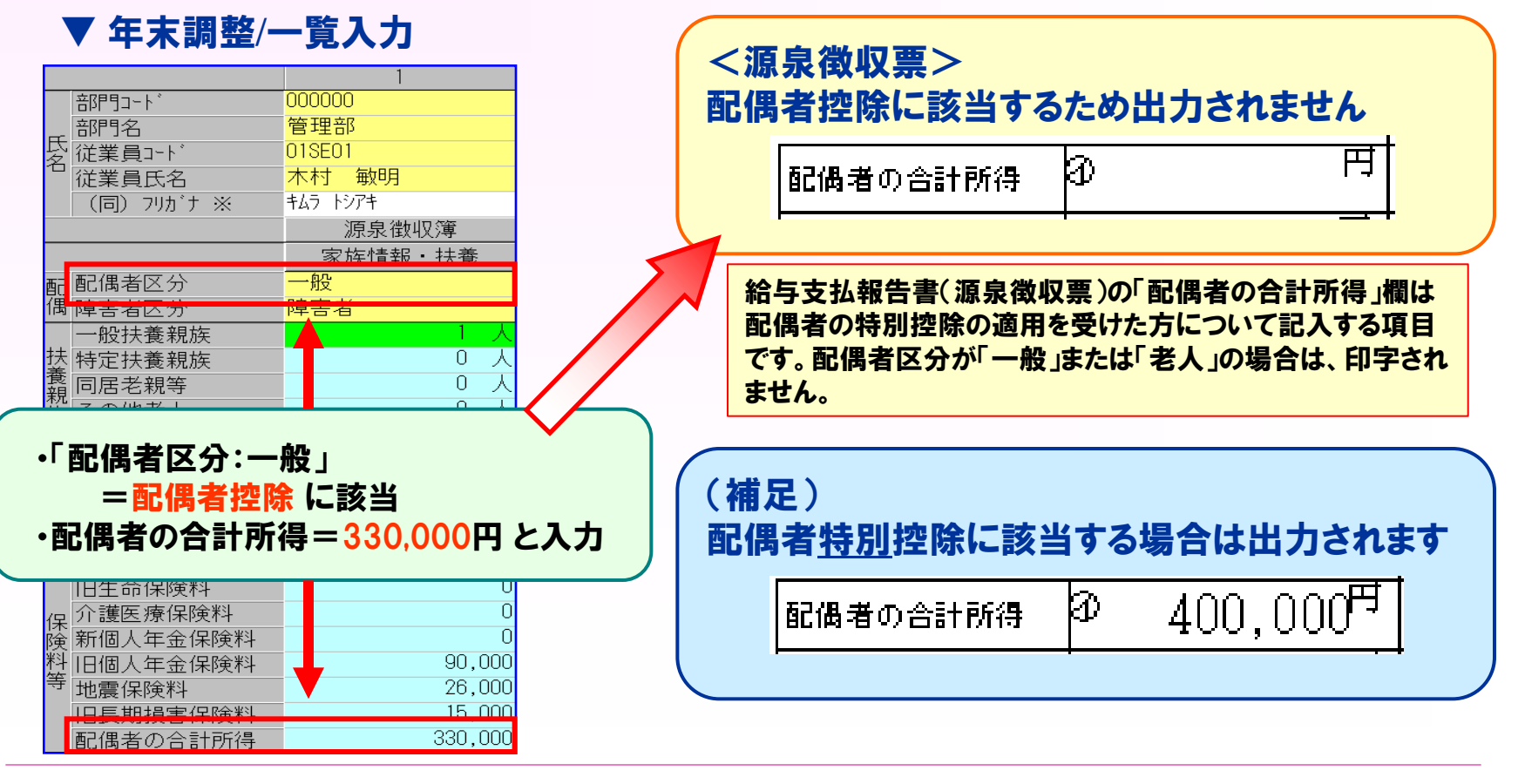

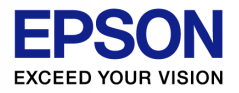

## 給与支払報告書/源泉徴収票 その他よくあるお問い合わせ

Q 税務署支給用紙の摘要欄の印字は制限がありますか?

A 大阪・金沢・広島・福岡、熊本の税務署支給用紙については 摘要欄印字に制限があります。印字領域の都合上、「居住開始年月日」 以降の摘要文字数が全角で88文字を超える場合は、89文字以降を 印字することはできません。

(上記に該当する場合は、白紙印刷をしてください)

- Q 死亡退職者の給与源泉徴収票を出力したいが選択できない。
  - ▲ 退職年月日を入力、在職区分を死亡退職、年調区分をするにします。 年末調整の源泉徴収簿を開いて<○K>で閉じてから、源泉徴収票を 出力します。

(死亡退職者は、退職タブの源泉徴収票からは印刷できません)

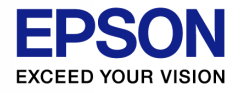

年末調整一覧表 従業員ごとの前職分が印刷されません(A4横型)

▲ 一覧表(A4横型)は前職分が出力されないため、一覧表(A4<u>縦型</u>)または、 年末調整結果リスト(表印刷)を選択してください。

士通故 監牢 们则永白而天

| ▼ 十不嗣正 見水 印刷议に凹凹                                                                                                    |                  |
|----------------------------------------------------------------------------------------------------|------------------|
| (4) 印刷                                                                                                    |                  |
| キャンセル(ESC)         OK(F3)         プルビュー(F6)         設定(F9)         ヘルフ*(F1)           CDRU42         ゴ                                                                                                    | 一覧表(A4縦型)か、年末調整  |
| ○     ● 通知書(B       ○     ●       ○     ●       ○     ●       ○     ●       ○     ●       ○     ●       ○     ●       ○     ●       ○     ●       ○     ●       ○     ●       ○     ●       ○     ●       ○     ●       ○     ●       ○     ●       ○     ●       ○     ●       ○     ●       ○     ●       ○     ●       ○     ●       ○     ●       ○     ●       ○     ●       ○     ●       ○     ●       ○     ●       ○     ●       ○     ●       ○     ●       ○     ●       ○     ●       ○     ●       ○     ●       ○     ●       ○     ●       ○     ●       ○     ●       ○     ●       ○     ●       ○     ●       ○     ●       ○     ● | 結果リスト(表印刷)を選択します |
| ○ 年末調整結果リスト (表印刷)                                                                                                    |                  |
|                                                                                                    |                  |
|                                                                                                    |                  |
| 「ブリンタ情報<br>現在のブリンタ:<br>FPSON LP-S7100                                                                                                    |                  |
| 用紙サイズ:<br>A4 210 × 297 mm                                                                                                    |                  |
| 用紙万回:<br>縦                                                                                                    |                  |

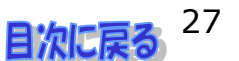

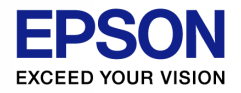

## 支給明細書 翌年1月給与で年末調整することはできますか?

A 「設定」メニューの「締日」画面で、「年末調整の計算方法:給与(翌1月)で 調整」を選択すると、年度更新後の1月の給与明細に前年度分の年末調 整額が反映されます。

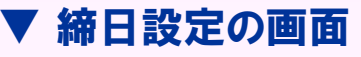

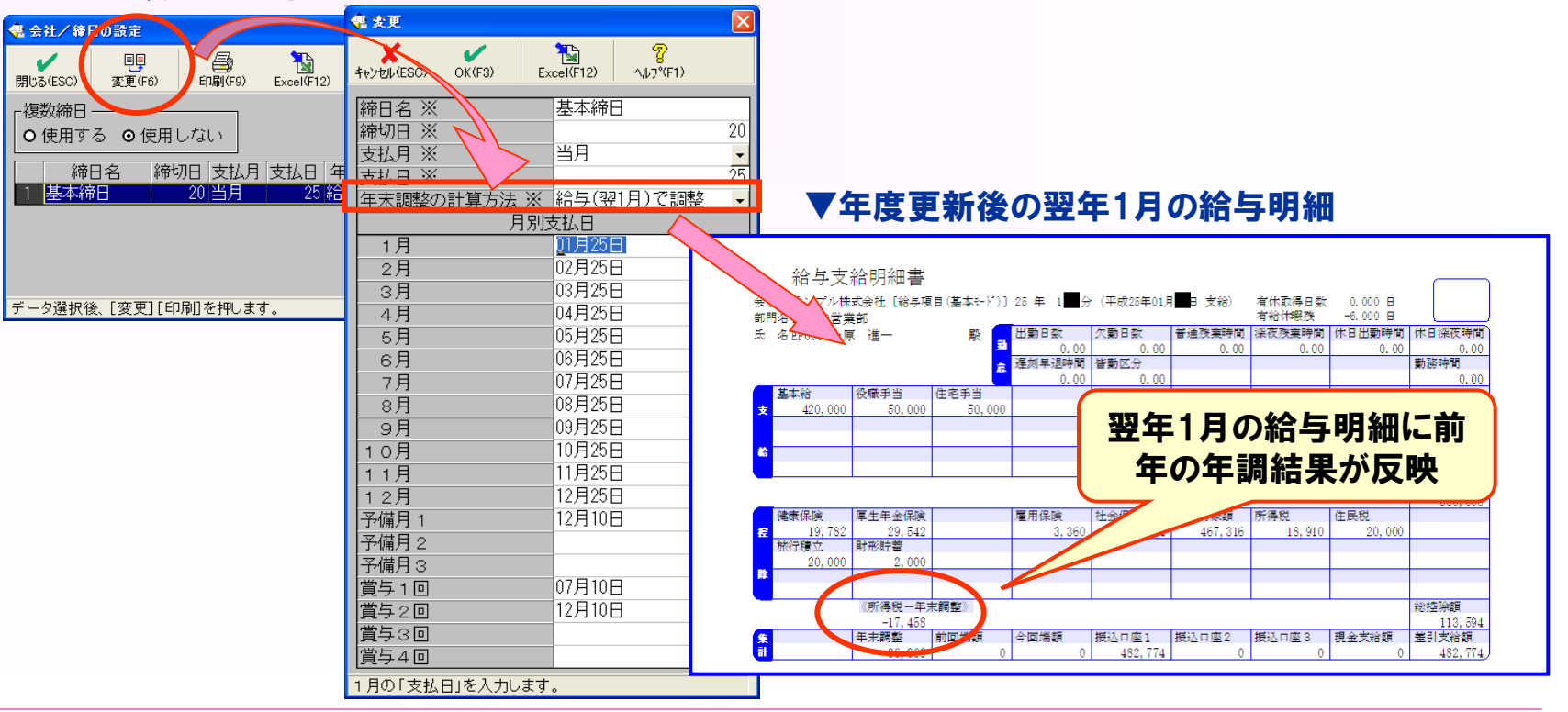

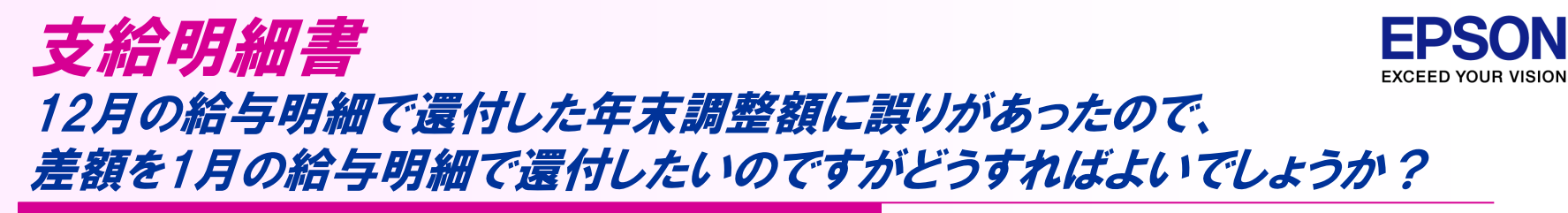

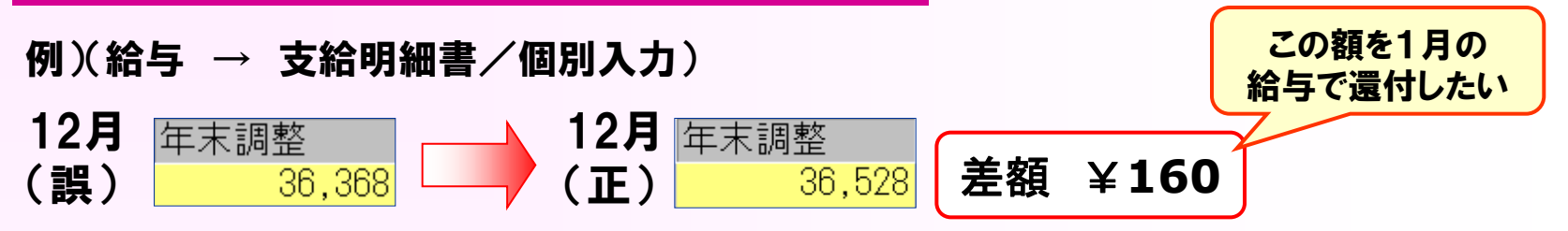

#### A 控除項目に「年末調整額」を作成し、実際に還付した額との差額分を 入力して還付します。

| 翌期更新後(設定 → 給与項目→ 控除項目)                                                                                                    | 該当者の翌1月<br>給与実績入力                                                   |
|----------------------------------------------------------------------------------------------------|---------------------------------------------------------------------|
| 計畫         注意         注意 | 福田     日     日       金     雇用保険     社会保険合計       0     0     85,532 |
|                                                                                                    |                                                                     |
|                                                                                                    | します                                                                 |
| 年末調整     前回端額     今回端額     振込口座1     振込口座2     振込口座3     現金支給額     差引支給額       処理する項目ボタンを押します。(または[部r]]ボタンで部r]違択できます。)                                                                                                    |                                                                     |

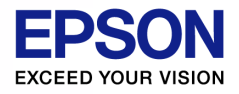

## **支給明細書** 年末調整額のみの支給明細を作成したいです

#### A 予備月を使用して作成します。

①(設定 → 締日→
 年末調整の計算方法 選択 → OK)

## ②(年末調整タブ → 給与・賞与データ確定) ③(年末調整/一覧入力 → 年調計算)

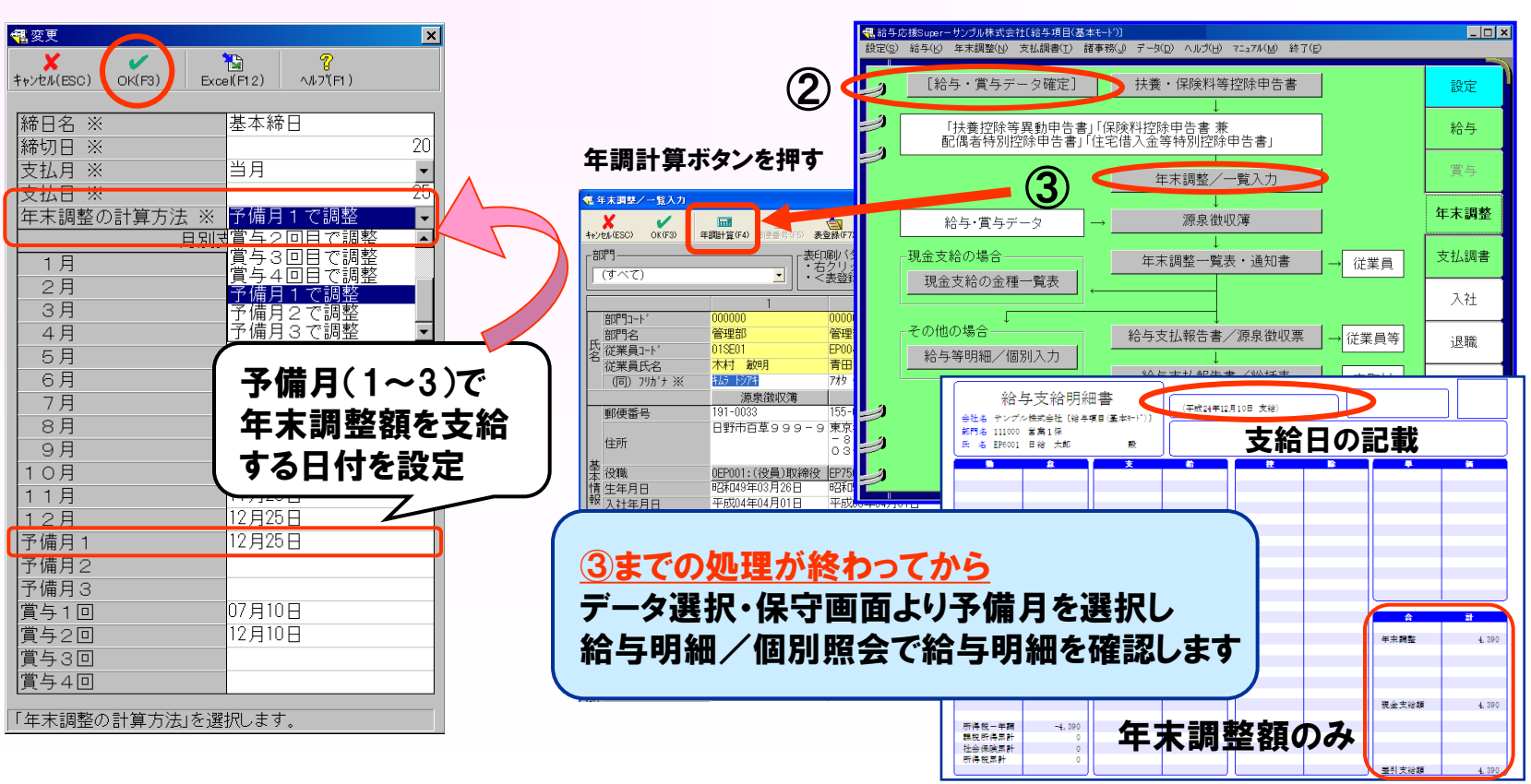

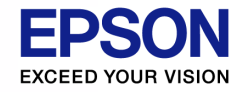

「B 源泉徴収票を提出するもの」はどこから集計するのですか

#### A 給与支払報告書/源泉徴収票の「提出区分」欄が「0:提出する」と設定 されている人の合計を集計しています。

| ▼ 冮上测音口刮衣       |    |    |     |     |
|-----------------|----|----|-----|-----|
| 1               | 給  |    | 与   | 所   |
|                 | そ  | の年 | 中のす | と払総 |
| 区分              | 人  | 員  | うち  | 源泉徴 |
|                 |    |    | 税額  | のない |
| (A)俸給,給料,賞与等の総額 |    | 12 |     |     |
| うち,丙欄適用の日雇労務者分  |    |    |     |     |
| (B)源泉徴収票を提出するもの |    | 5  |     |     |
|                 | (摘 |    | 要)  |     |
|                 |    |    |     |     |
| •               |    |    |     |     |

法定調書合計表

注つ調査会計主

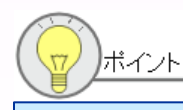

給与支払報告書/従業員の選択画面で 「提出区分」項目をクリックすると「提出する」 従業員が上部に集まるので人数を確認しや すいです。

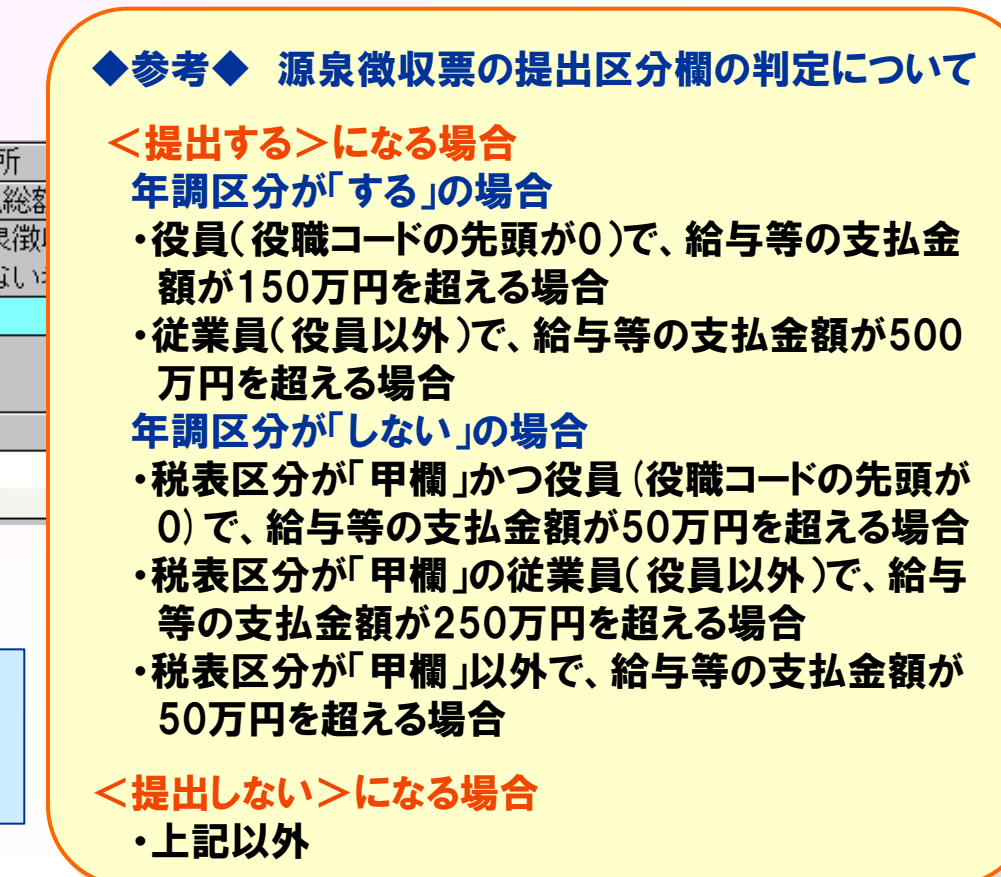

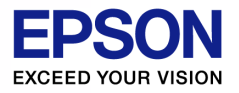

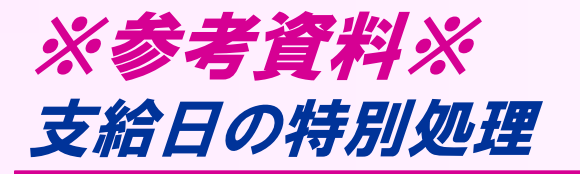

給与システムでは、年末調整対象の1年間の給与(賞与)処理し、これを 元に年末調整を行います。[設定]→[計算条件]の「支払日の特別処理」 で選択した期間を年末調整期間とみなします。

[設定]→[計算条件]の支払日の特別処理は、当月支給、翌月支給に かかわらず、「当月日付(通常)」(初期値)を選択してください。

「翌月日付(特別)」は翌月支給だが、12月分の給与については、1月 ではなく12月末に支給し、当年2月から支払った給与を年末調整対象に する場合に選択します。(特別なケースです)↓

| 処理月 | 1月   | 2月   | ••••• | 11月   | 12月   |
|-----|------|------|-------|-------|-------|
| 締日  | 1/31 | 2/28 | ••••• | 11/30 | 12/31 |
| 支払日 | 2/5  | 3/5  | ••••  | 12/5  | 12/31 |

(設定→計算条件)

| 年末調整       | 使用方法             | 通常の年末調整   | • |
|------------|------------------|-----------|---|
| データ選択      | 過去データの修正         | なし        | • |
|            | 支給日の特別処理         | 当月日付(通常)  | - |
| データ選択画面での「 | 支給日の特別処理」を選択します。 | 当月日付(通常)  |   |
|            |                  | 翌月日11(特別) |   |

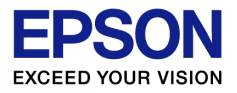

法定調書合計表 用紙トレイがないプリンタでOCR印刷をしたい

A MPカセットを使用して印刷してください。 ※標準カセットや増設カセットなどからは印刷しないようにしてください。 印字ずれが起こりやすくなります。

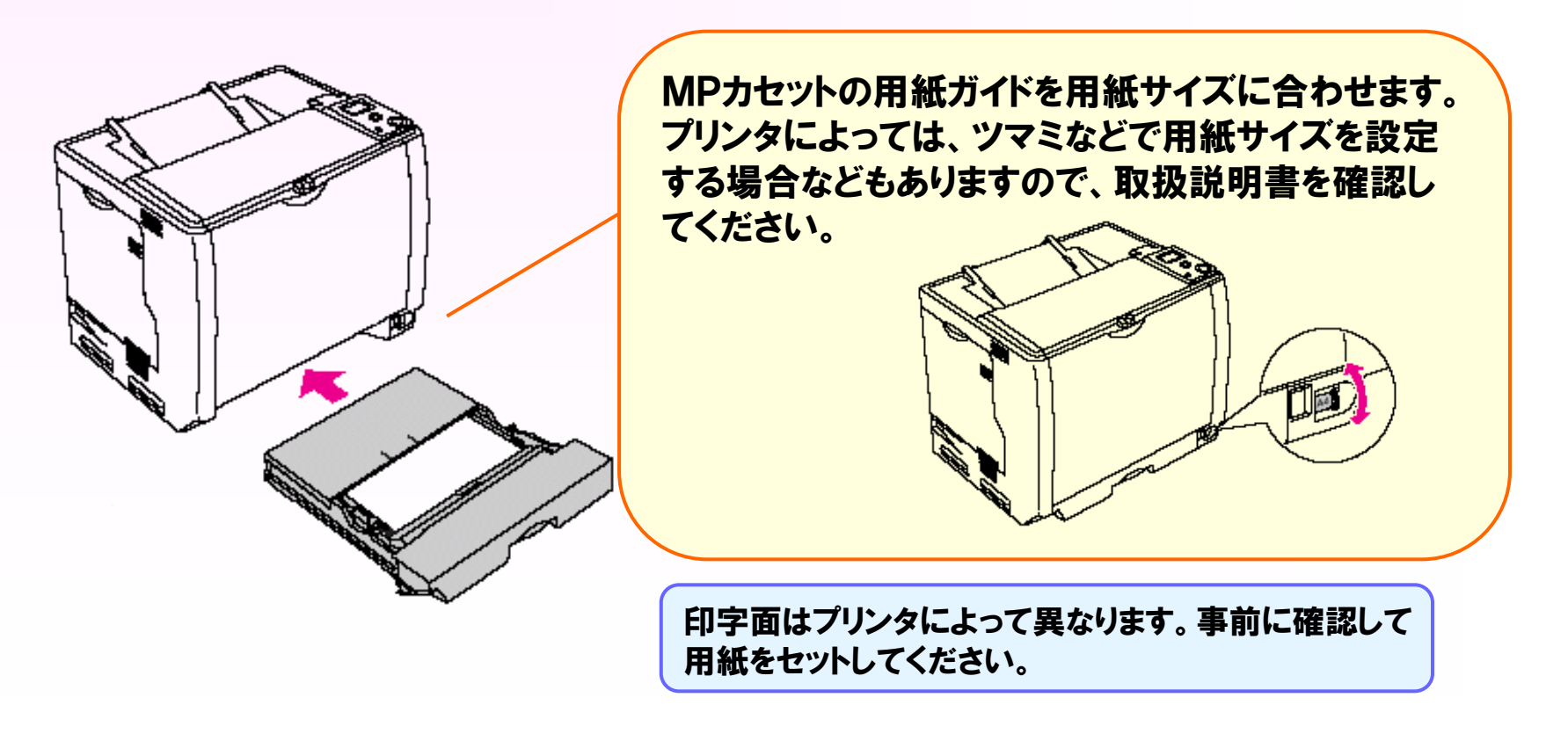

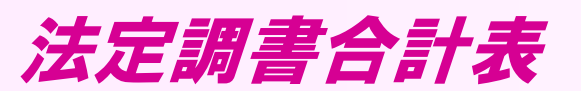

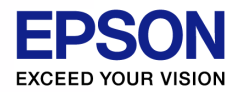

OCR文字が正しく印刷されません

**Windows Vista** 

A ①「コンピュータ」-「C」-「Windows」-「Fonts」を一度開いて閉じます。 ※ Windowsがインストールされているハードディスクを選択してください。通常はCドライブです。

- この作業で現象が回避される場合があります。回避できなかった場合は②を行ってください。
- ②次の手順で、OCRフォントを再インストールします。
  - 1.「コンピュータ」-「C」-「Windows」-「Fonts」 から OCR-B 申告書【+,-】、OCR-B 申告書【+,△】、OCR-B を 右クリックして削除を選択します。

注意:「OCRB」フォントは当システムと無関係のフォントです。 絶対に削除しないよう、ご注意ください。

- 2. Windowsを再起動します。
- 3. システムのセットアップCDをセットします。
- 4.「コンピュータ」-「C」-「Windows」-「Fonts」を選択
- 5. フォント一覧で右クリック-「新しいフォントのインストール」を選択し、 セットアップCDのfontsフォルダからOCRフォントをインストールします。

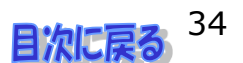

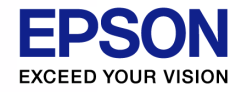

OCR文字が正しく印刷されません ※Windows 7、Windows 8、Windows 10

A ①「コンピューター」-「C」-「Windows」-「Fonts」を一度開いて閉じます。 この作業で現象が回避される場合があります。回避できなかった場合は②を行ってください。

#### ②次の手順で、OCRフォントを再インストールします。

- 「コンピューター」-「C」-「Windows」-「Fonts」から OCR-B 申告書【+,-】、OCR-B 申告書【+,△】、OCR-B を削除します。 注意:「OCRB」フォントは当システムと無関係のフォントです。 絶対に削除しないよう、ご注意ください。
- 2. Windowsを再起動します。

法定調書合計表

- 3. システムのセットアップCDをセットします。
- →Windows8の場合は「タップして、このディスクに対して行う操作を選んでください」をクリックします。 自動再生の画面が表示されたら「フォルダを開いてファイルを表示」を選択してから「Fonts」を選択します。
- 4. CD-ROM-「Fonts」を選択します。
- 5. 3つのファイルをそれぞれ右クリックして<インストール>を実行します。 OCR-B申告書【+, - 】:EPOCR12M.TTF OCR-B申告書【+, △】:EPOCR12T.TTF OCR-B :0019000m.ttf

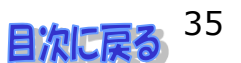